# 日本政策金融公庫(農林水産事業) パートナーネット操作ガイド

― H 方式の受託金融機関向け ――

|         | 日本政策金融公庫                              |
|---------|---------------------------------------|
| 作战类     | 企画管理本部                                |
| 11- 风 有 | システムオペレーションオフィス                       |
|         | 運用サービス第二グループ                          |
| 作成日     | 2016年2月19日                            |
| 最終更新日   | 2016年4月1日                             |
| 四一个生    | 日本政策金融公庫 サービスデスク                      |
| 照云兀     | $(T_{EL} : 03 \cdot 3270 \cdot 1539)$ |

## ■目次

| 第1章   | 章 パートナーネットのご利用について     | 4  |
|-------|------------------------|----|
| 1. ごえ | 利用時間                   | 4  |
| 2 パ   |                        | 4  |
|       |                        |    |
| 第2章   | 章  共通操作                | 5  |
| 1. 起  | 動及びログオン画面への接続          | 5  |
| (1)   | ブラウザの立ち上げ(インターネットへの接続) |    |
| (2)   | パートナーネットログオン画面への接続     |    |
| (3)   | デジタル証明書の選択             |    |
| (4)   | ログオン画面の表示              |    |
| 2. 🗠  | グオン及びログアウト             | 6  |
| (1)   | ログオン                   |    |
| (2)   | ログアウト                  |    |
| 3. 画面 | 面構成及びメニュー              | 8  |
| (1)   | 画面の構成                  |    |
| (2)   | メニューの操作                |    |
| (3)   | メニュー体系                 |    |
| 4.入   | 力方法                    | 10 |
| (1)   | 入力方法                   |    |
| (2)   | 入力個所の移動                |    |
| (3)   | メイン画面内のボタン・リンク操作について   |    |
| (4)   | 入力上の留意事項               |    |
| 5.パ   | スワードの変更方法              | 12 |
| (1)   | パスワード変更が必要となる場合        |    |
| (2)   | パスワード変更の操作方法           |    |
| 6. その | の他                     | 14 |
| (1)   | 白刷                     |    |
| (2)   | お知らせ画面                 |    |

| 第3章  | 章 各種情報照会及びシミュレーション15 |
|------|----------------------|
| 1. 情 | 報照会15                |
| (1)  | メニューの選択              |
| (2)  | 顧客情報照会               |
| (3)  | 実行払出未了案件照会           |
| (4)  | 債権情報照会               |
| (5)  | 払込案内情報照会             |
| (6)  | 債権一覧照会               |
| (7)  | 回収予定債権一覧照会           |
| (8)  | 償還予定表照会              |
| (9)  | 元利金受入・充当報告書未了一覧      |
| 2. シ | ·ミュレーション             |
| (1)  | メニューの選択              |
| (2)  | 控除利息計算シミュレーション       |

(3) 繰上償還利息計算シミュレーション

### 第1章 パートナーネットのご利用について

### **1.ご利用時間**

パートナーネットをご利用いただける時間は、次のとおりです。

月曜日~金曜日 9:00~17:00

(年末年始及び祝日を除く)

※利用時間以外にアクセスすると、以下のような画面が表示されます。

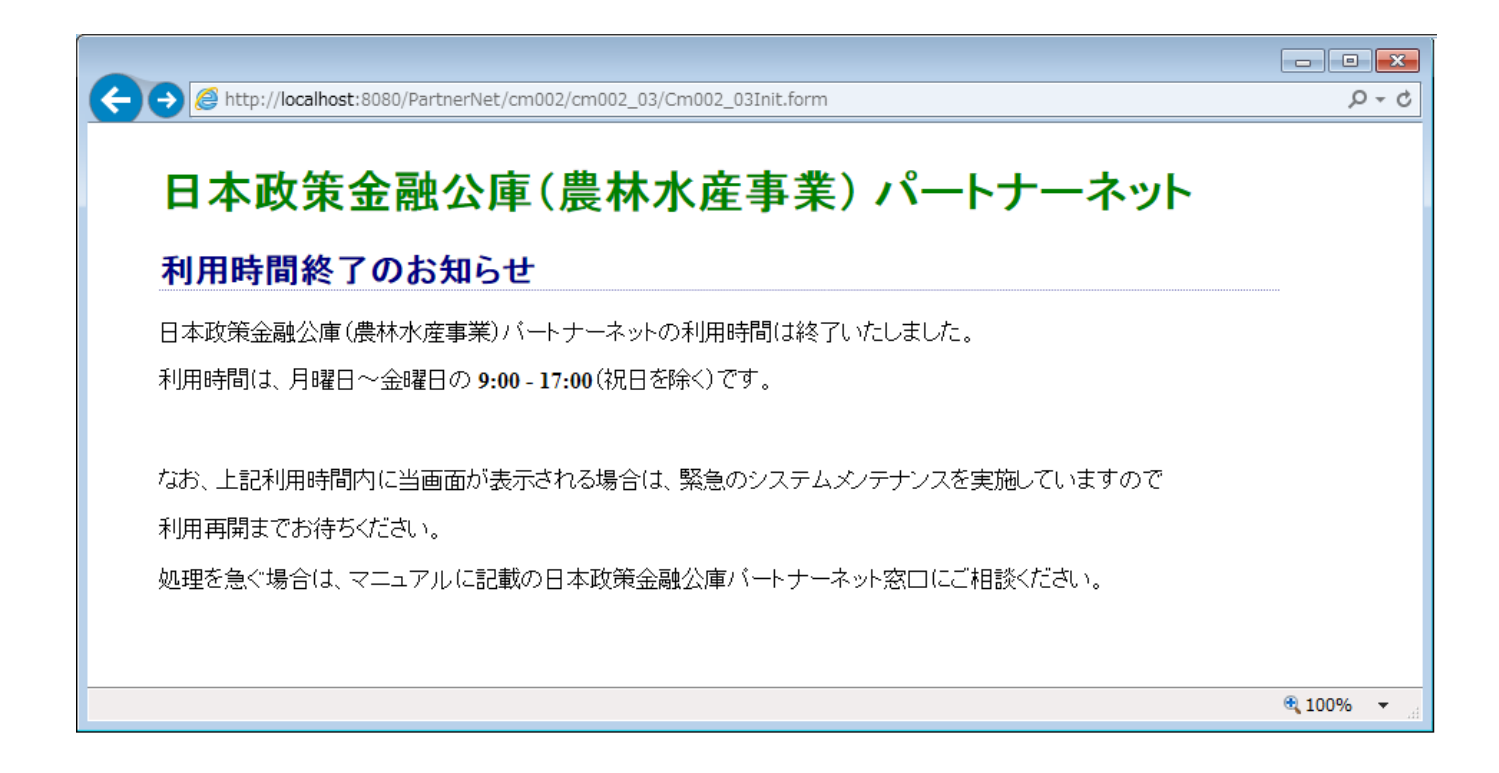

### 2.パートナーネットに係るお問合せについて

パートナーネットのご利用に関するお問合せ先は次のとおりです。

お問合せ先:日本政策金融公庫 サービスデスク (1) : 03-3270-1539)

### 第2章 共通操作

### 1. 起動及びログオン画面への接続

### (1) ブラウザの立ち上げ(インターネットへの接続)

パソコンのブラウザを立ち上げ、インターネットに接 続します。

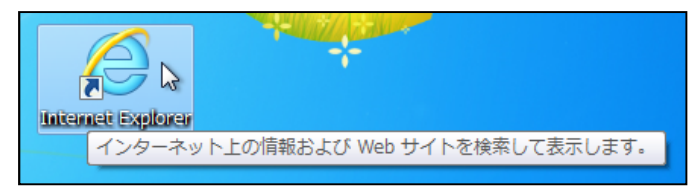

# (2) パートナーネットログオン画面への接続 以下のURLをブラウザのアドレス欄に入力し、 Enterキーを押下します。 https://www.pn.jfc.go.jp/PartnerNet/ 「こうごご」 シーン (ご) ファイル(E) 編集(E) 表示(Y) お気に入り(A) ツール(E) へいし、 マーン (E) キロー ティージ(E)・セーフティ(S)・ツール マーン (E)・ビーフティ(S)・ツール

※お気に入りに登録しておくことによって、都度のアドレス入力が不要になります。登録方法については、 「初期設定ガイド」P38 の「8-2 お気に入りの登録」を参照してください。

### (3) デジタル証明書の選択

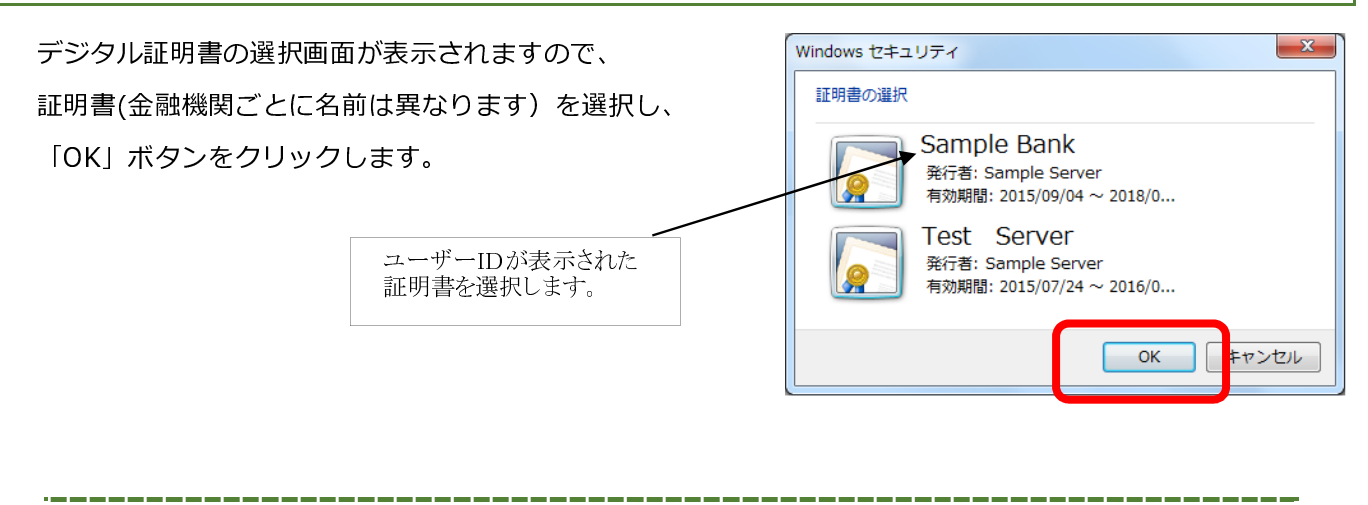

※デジタル証明書の選択画面の表示を省略することができます。省略する方法については、「初期設定ガイド」 P33 の「8-1 証明書選択を表示させないブラウザの設定」を参照してください。

### (4) ログオン画面の表示

ログオン画面が表示されます。

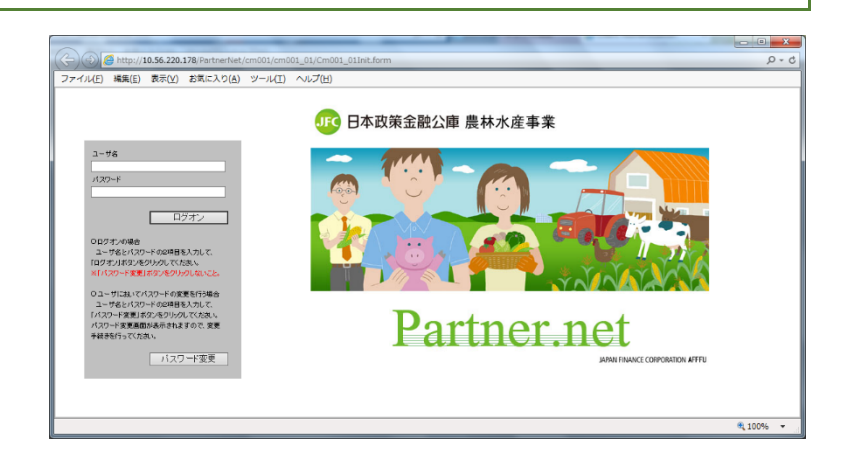

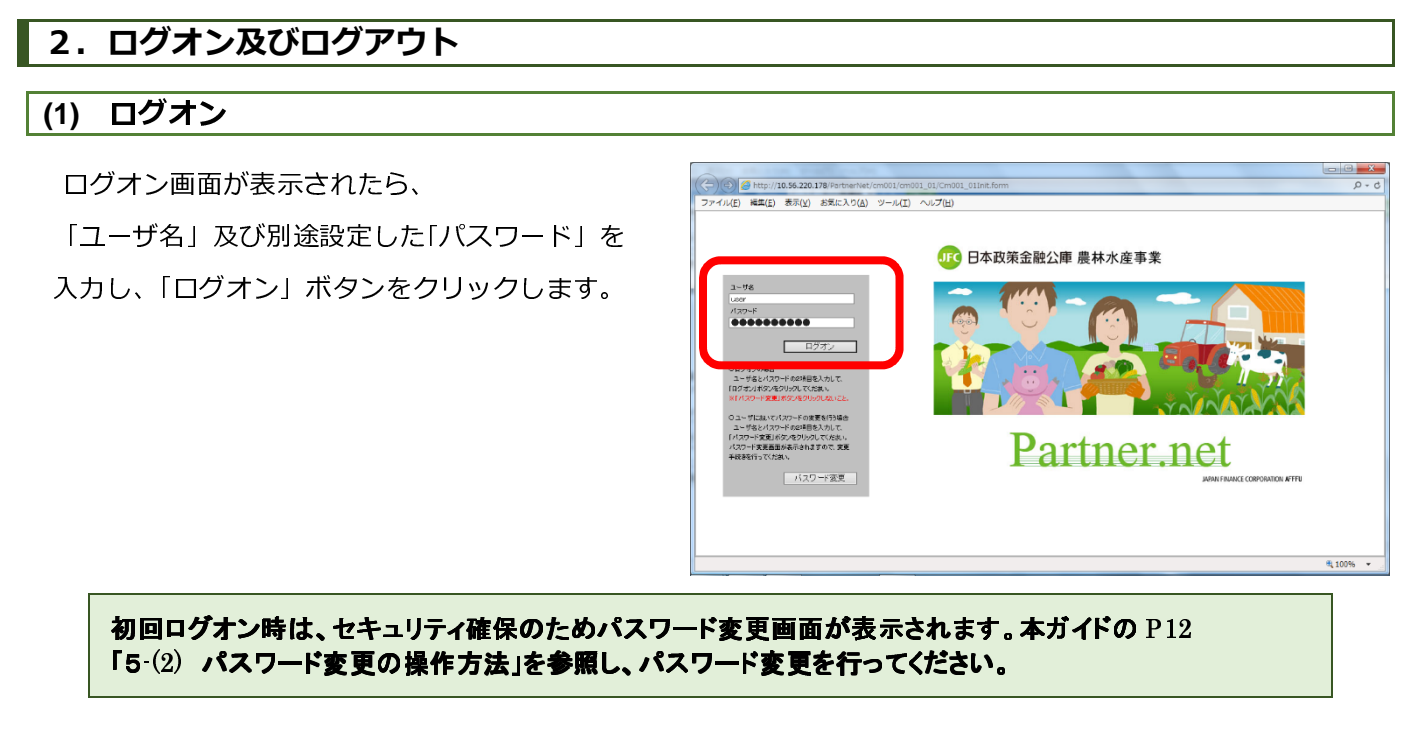

### お知らせ画面の表示

| 「お知らせ(お知らせ照会結果画面)」が表示されまし | د الله الله الله الله الله الله الله الل                                                                                                    |
|---------------------------|----------------------------------------------------------------------------------------------------|
| パートナーネットの各機能をご利用いただけます。   | ファイルED         株式EQ         表示(2)         ジデルED         ヘルプ(2)           ロフワント<br>FRRMを設計単単体大変事業<br>Partner.net<br>おおさせ(5) 知らせ(5) 知らせ(8) 名法未返前)         ちまだ食素塩(同組合 様<br>パスワード期後点981         オーロコフナ/2014         HU113 M031           アのもで<br>たり知らせ(5) 知らせ(8) 名法未返前)         アのもで<br>日のコフナ/2014         ビーロコフナ/2014         HU113 M031                                                                                                    |
|                           | ようこそ日本政策金融公庫(農林水 産事業)バートナーネットへ<br>1999年8月1日日<br>1999年1月1日日<br>1999年1月1日<br>1999年1月1日日<br>1999年1月1日日<br>1999年1月1日日<br>1999年1月1日日<br>1999年1月1日日<br>1999年1月1日日<br>1999年1月1日日<br>1999年1月1日日<br>1999年1月1日日<br>1999年1月1日日<br>1999年1月1日日<br>1999年1月1日日<br>1999年1月1日日<br>1999年1月1日日<br>1999年1月1日日<br>1999年1月1日日<br>1997年1月1日<br>1997年1月1日<br>1997<br>1997年1月1日<br>1997年1月1日<br>1997年1月1日<br>19 |
|                           | 単体・マニュアル・/ 解究集の改正体相         システム 適用機 相           「「「「」」」」」」」」」」」」」」」」」」」」」」」」」」」」」」」」」                                                                                                    |

### (2) ログアウト

「ログアウト」ボタンをクリックします。

|   | A TEA ME MEAN                                                             |                                                               |
|---|---------------------------------------------------------------------------|---------------------------------------------------------------|
|   | C (S) C http://localhost:8090/PartnerNet/ut001/ut001_01/Ut001_01Init.form | 0 - Q                                                         |
|   | ファイル(E) 編集( 表示(Y) お気に入り(A) ツール(I) ヘルプ(H)                                  |                                                               |
| L | □2791▲<br>JFC Pattnet.net                                                 | ちよだ良業協同組合様<br>パスワード期限あと8日 / 新日ログオン日時1日7112149751<br>3,596 単 安 |
|   | お知らせ(お知らせ恩会結果画面)                                                          |                                                               |

### セッション終了画面の表示

「セッションを終了しました」と表示のある画面が表示され ましたらログアウト完了です。もう一度ログオンしたい場合は、 「ここをクリック」をクリックするとログオン画面に移動しま す。

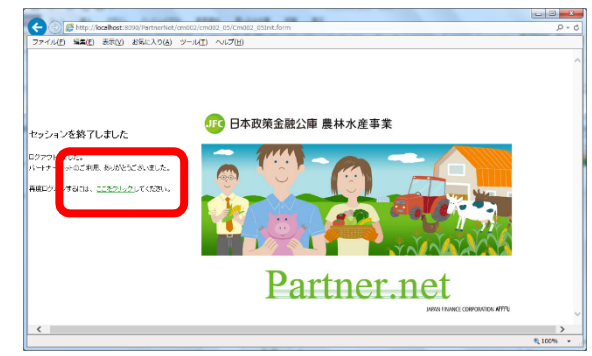

※「ログアウト」ボタンは常に画面左上に表示されており、いつでもログアウト可能です。 ※ブラウザ右上の、ウインドウの⊠ボタンを押すことによっても、同様にログアウトできます。

### システムエラーによるログアウト

パートナーネットの操作中にシステムエラーが発生すると 自動的にログアウトします。

「こちらへ」のリンクをクリックするとログオン画面へ 移動しますので再度ログオンを行ってください。再度ログ オンしても状況が変わらない場合は日本政策金融公庫まで ご連絡ください。

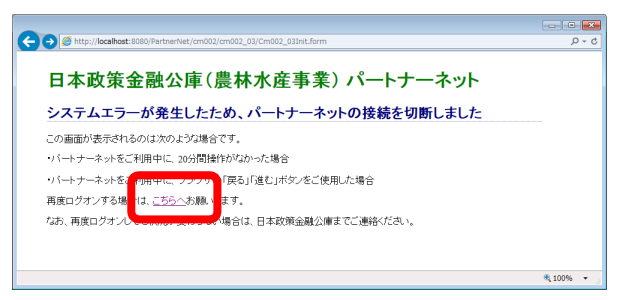

システムエラー画面は、以下の様な場合に表示されます。 ・パートナーネットをご利用中に、30 分間操作がなかった場合 ・パートナーネットをご利用中に、ブラウザの「戻る」「進む」ボタンが押された場合 ・パートナーネットをご利用中に、画面再表示のためにF5 キーが押された場合 ・その他、サーバとの接続が切断されるなどのエラーが発生した場合 パートナーネットの画面は以下の3エリアで構成されています。

| 3. | 画面構成及びメニュー |
|----|------------|
|----|------------|

### (1) 画面の構成

| T | $\int$ |                                                                                                    |                                                              | •        |
|---|--------|----------------------------------------------------------------------------------------------------|--------------------------------------------------------------|----------|
| 1 |        | ファイル(F) 編集(E) 表示(V) お気に入り(A) ツール(T) ヘルプ(H)                                                                             | <u>,</u> ,,,,,,,,,,,,,,,,,,,,,,,,,,,,,,,,,,,                 | <u>_</u> |
| Π |        | ログアウト▲ 日本政策金融公庫 農林水産事業<br>Partner.net 「「スワード期限あと8                                                                      | ちよだ農業協同組合 様<br>38日 / 前回ログオン日時: H27.11.2 17:10:20<br>あ知らせ 照 会 | ~        |
|   | }      | 繰上償還利息計算シミュレーション(条件入力画面)                                                                                               |                                                              |          |
|   |        | ※H方式を照会する場合は、扱店に「9937」を入力してください。       融資番号       公庫支店     扱店コード       店舗     年度       方式資金     番号       札幌支店     9937 |                                                              |          |
| Ш | ł      |                                                                                                    |                                                              |          |
|   |        | ◆元金均等償還の場合(期間固定)     元金均等額 円 調整コード ○ 初回 ○ 最終回 ○ なし                                                                     |                                                              |          |
|   |        | <ul> <li>◆一部免除ありの場合</li> <li>免除対象額</li> <li>▲ 二 △ 45 (2) 第 の 4 ○ (1999) (2) ○</li> </ul>                               |                                                              |          |
|   |        | ◆元金均等(規定()場合(期間固定) 免除後 免除後 元金均等額 円 元金不均等額 円 調整コード ○ 初回 ○ 最終回 ○ なし                                                      |                                                              |          |
|   |        | 送信                                                                                                    | ,                                                            | -        |
|   |        |                                                                                                    | € 100% ▼                                                     |          |
|   | L)     |                                                                                                    | - 10070                                                      | 33       |

| I ブラウザメニュー |              |          | ブラウザ本来の機能があります。利用者が導入しているブラウザの設定により    |  |
|------------|--------------|----------|----------------------------------------|--|
|            |              | ザメニュー    | 上図と画面が異なる場合があります。                      |  |
|            |              |          | パートナーネット業務では、印刷以外に特に使用する必要はありません。      |  |
| Π          | I 常時表示エリア    |          |                                        |  |
|            | 1            | ログアウトボタン | ログアウトボタンをクリックするとパートナーネットのログオン画面に戻ります。  |  |
|            | ② お取扱い金融機関名称 |          | ログオンした受託金融機関の名称が表示されます。                |  |
|            | 3            | タブメニュー   | 常に画面右上に表示されています。タブメニューをクリックすることでご利用いただ |  |
|            |              |          | ける各業務メニューが表示されます。                      |  |
| エ メイン画面    |              |          | お知らせや照会結果が表示されるメイン画面です。                |  |
|            |              | 画面       | 緑の帯の中に、現在選択しているメニューが表示されます。            |  |
|            |              |          | 入力項目欄は全て黄色表示されます。                      |  |

(2) メニューの操作

| <ul> <li></li></ul>                                                               |
|-----------------------------------------------------------------------------------|
| ファイル(E) 編集(E) 表示(Y) お気に入り(A) ツール(I) ヘルプ(H)         ログアウト▲         日本政策金融公庫 農林水産事業 |
| ロジアウト▲ 日本政策金融公庫 農林水産事業 アンディー ちょだ 農業協同組合                                           |
|                                                                                   |
|                                                                                   |
|                                                                                   |
|                                                                                   |
|                                                                                   |
|                                                                                   |
| 照法する消報の小ダンを押してくたさい。                                                               |
| <u>顧客情報照会</u>                                                                     |
| <u>実行未了·払出未了案件一覧</u>                                                              |
|                                                                                   |
| <u>払込案内情報照会</u><br>(たた) 形式 (1) タブメニューをクリックすると、                                    |
|                                                                                   |
|                                                                                   |
| 1000000000000000000000000000000000000                                             |
| 線上償還利息計算シミュレーション                                                                  |
| 元利金受入·充当報告書報告未了一覧                                                                 |
| 2 目的の業務をクリックすると、                                                                  |
|                                                                                   |
|                                                                                   |

### (3) メニュー体系

各タブメニューから選択できる業務メニューは以下の通りです。

### ア、お知らせ

以下のコンテンツを表示します。

・システム運用情報

・通知事務連絡 ・金利改定情報 ・例規・様式等改定情報の内容については、ホームページ上の「金融機関向 け情報」をご覧ください。

### イ、照会

- (a) 以下の情報を検索・表示できます。
- ・顧客情報
   ・実行未了・払出未了債権一覧
   ・債権情報
   ・払込案内情報
   ・債権一覧
   ・回収予定債権一覧
- ・償還予定表・・元利金受入・充当報告書報告未了一覧
- (b) 2種類のシミュレーションを行えます。

・控除利息計算シミュレーション
 ・繰上償還利息計算シミュレーション

### 4.入力方法

### (1) 入力方法

パートナーネットで用いる情報の入力方法には、以下の3種類があります。

|   | ア. 選択入力    | イ. 自由入力                |  |
|---|------------|------------------------|--|
|   | 公庫支店       | 扱店コード 店舗 年度 方式資金 番号 枝番 |  |
|   | 北海道支店 🗸    | 9937                   |  |
|   | 繰上償還日      | H ✔ 月 ✔ 日              |  |
| ウ | 、ラジオボタン    | <b>円</b>               |  |
|   | 繰餌後第一回払込期! | _ H ✔ 年 ✔ 月 ✔ 日        |  |
|   | 手数料計算 〇 あり | ● なし 緑質時利率 % 繰餌事由コード   |  |

ア. データの選択入力

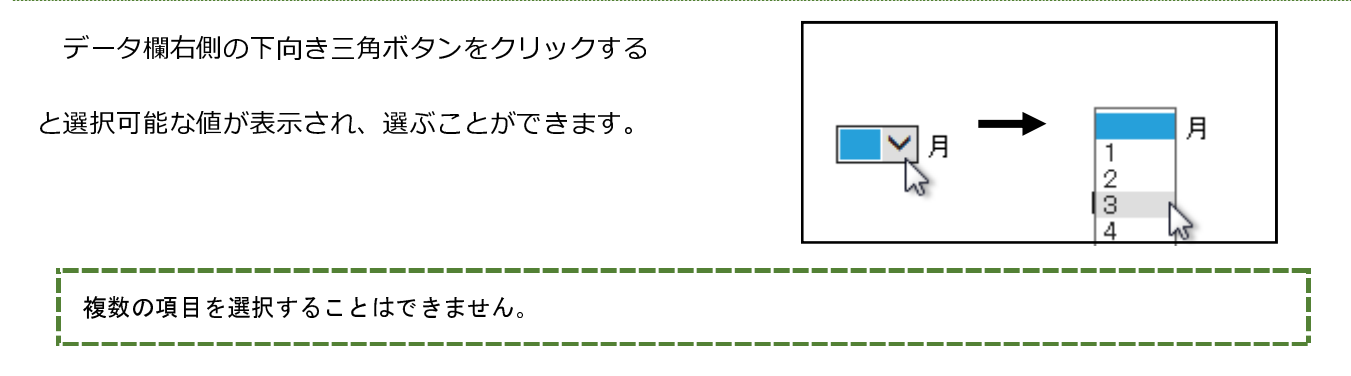

イ、データの直接入力

| 項目欄にカーソルを移動させ、キーボードから<br>文字や数値を入力します。 | 元金(円) | 元金(円)<br>200,000,000 |
|---------------------------------------|-------|----------------------|
| ウ. ラジオボタンによる入力                        |       |                      |

手数料計算 ● あり 〇 なし

| ラジオボタンをクリックし、複数の項目の中から |  |
|------------------------|--|
| いずれか一つの項目を選択します。       |  |

複数の項目を選択することはできません。

### (2) 入力個所の移動

マウスを使用して入力個所を移動してください。

キーボードの Tab キーを使用しても同様に移動することができます。

### (3) メイン画面内のボタン・リンク操作について

| 種類                            | 概    要                          |  |  |  |  |  |  |
|-------------------------------|---------------------------------|--|--|--|--|--|--|
| 地击                            | 「検索」ボタンをクリックすることで、入力された融資番号や顧客  |  |  |  |  |  |  |
| 「快光)                          | 名のキーワードから対象となる債権、債務者を検索します。     |  |  |  |  |  |  |
|                               | 「顧客情報照会」(顧客候補検索結果画面)に表示されます。    |  |  |  |  |  |  |
| <u>顧客名</u>                    | アンダーラインが付された顧客名をクリックすることで、顧客を選  |  |  |  |  |  |  |
|                               | 択できます。                          |  |  |  |  |  |  |
|                               | 「戻る」ボタンをクリックすることで、パートナーネットの操作の  |  |  |  |  |  |  |
| 同乙                            | 流れに沿って一段階前の入力画面に戻れます。           |  |  |  |  |  |  |
|                               | (ブラウザの「戻る」ボタンをクリックするとエラーになる場合が  |  |  |  |  |  |  |
|                               | あります。)                          |  |  |  |  |  |  |
|                               | シミュレーション条件の入力画面に表示されます。         |  |  |  |  |  |  |
| 送信                            | 「送信」ボタンをクリックすることで入力した内容を送信し、入力  |  |  |  |  |  |  |
|                               | 内容のチェックを行い、シミュレーション結果画面を表示します。  |  |  |  |  |  |  |
|                               | 一覧検索機能等で検索結果が1画面の最大表示件数を超えた場合に  |  |  |  |  |  |  |
|                               | 表示されます。                         |  |  |  |  |  |  |
| 21 400 =                      | アンダーラインが付された数字をクリックすることで、該当の検索  |  |  |  |  |  |  |
| 21-40年被小 55的人 1 2 3 4 9 24422 | 結果ページに移動できます。                   |  |  |  |  |  |  |
|                               | 「<<前へ」または「次へ>>」をクリックすることで、前後の検索 |  |  |  |  |  |  |
|                               | 結果ページに移動できます。                   |  |  |  |  |  |  |

### (4) 入力上の留意事項

### 年度を直接入力するときは、必ず2桁で入力してください。

| (例: 平成 / 年→ H07、 平成 28 年→H28 ) | 0 … | 繰上償還日 | 日 🗸 07 年 |
|--------------------------------|-----|-------|----------|
| 繰上償還日 日 一 年                    |     |       |          |
|                                | × … | 繰上償還日 | H ✔ 7 年  |

### 5.パスワードの変更方法

### (1) パスワード変更が必要となる場合

以下のような場合に、パスワード変更が必要となります。

- ・初めてパートナーネットにログオンした場合
  - →初めてパートナーネットにログオンする場合は、セキュリティ確保のため、必ずパスワードを 変更してください。
- ・パスワードの有効期限が切れている場合
  - →90日ごとにパスワードを変更する必要があります。ログオン後の画面で、タブメニューの上部に
  - パスワード有効期限までの残日数が表示されますので、期限までにパスワードを変更してください。
- ・パスワードの再発行を受けた場合
  - →パスワードの失念や、利用者 ID のロック(10 回連続してログオンに失敗した場合)発生時等、 パスワードの再発行が必要な場合は、公庫にパスワードの再発行を依頼します。パスワードの再発行 を受けた場合は、初めてパートナーネットにログオンする場合と同様に、セキュリティ確保の観点か ら、初回ログオン時にパスワードを変更する必要があります。

### (2) パスワード変更の操作方法

パスワード変更の操作方法は以下の通りです。

### ア. ログオン画面の表示

ブラウザを立ち上げ、ログオン画面まで移動します。 ログオン画面より、「ユーザ名」及び「パスワード」 を入力し、「パスワード変更」ボタンをクリックします。

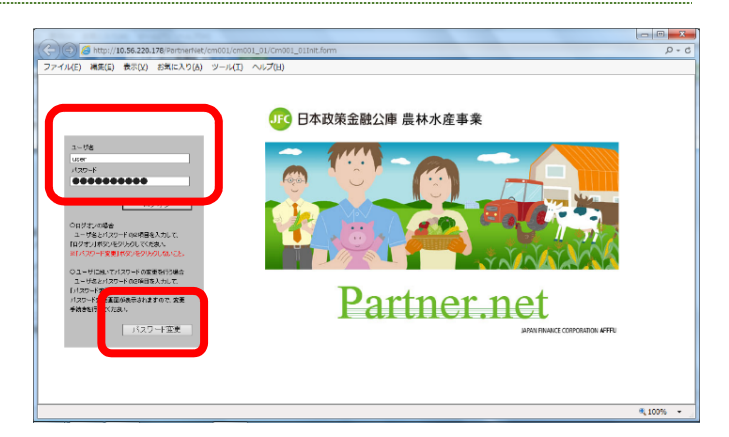

以下の場合は、ログオン画面で「ユーザ名」「パスワード」を入力後に「ログオン」ボタンをクリックしても、 次の「パスワード変更画面」が自動的に表示されます。

パートナーネットに初めてログオンする場合又はパスワードの再発行後初めてログオンする場合
 パスワードの有効期限が切れている場合

### イ、パスワード変更画面の表示

「古いパスワード」に「現行のパスワード(再発行の 場合は再発行されたパスワード)」を入力します。

「新しいパスワード」及び「パスワードの確認」に、 「変更したいパスワード(8文字以上の英数字及び記号 を使用可能)」を入力し、「更新」ボタンをクリックしま す。

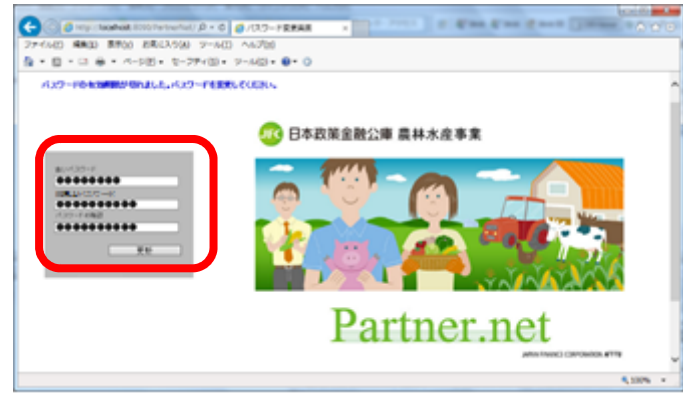

| パスワードには、以下の       | 文字種が使用できます。                            |
|-------------------|----------------------------------------|
| <b>アルファベット大文字</b> | A、B、C · · · ·                          |
| アルファベット小文字        | a、b、c · · · ·                          |
| <b>数字</b>         | O, 1, 2, 3, 4, 5, 6, 7, 8, 9           |
| 記号                | ! \$ % & '() * + , /; < => ? [] ^ {} ~ |

### ウ. お知らせ画面の表示

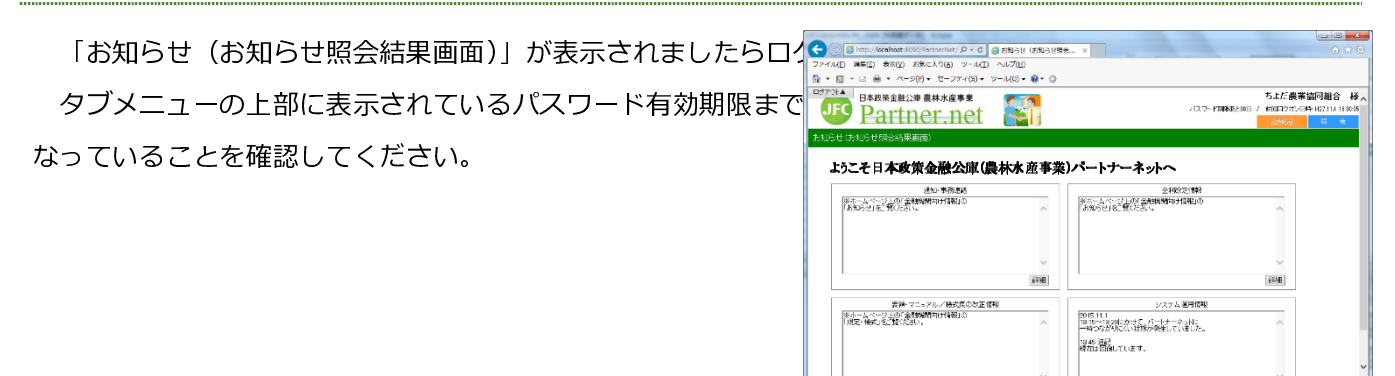

### 6. その他

### (1) 印刷

ブラウザのメニューバーの「ファイル(F)」→「印刷(P)」の順に選択し、印刷できます。

以下の事例は、債権一覧の照会結果です。

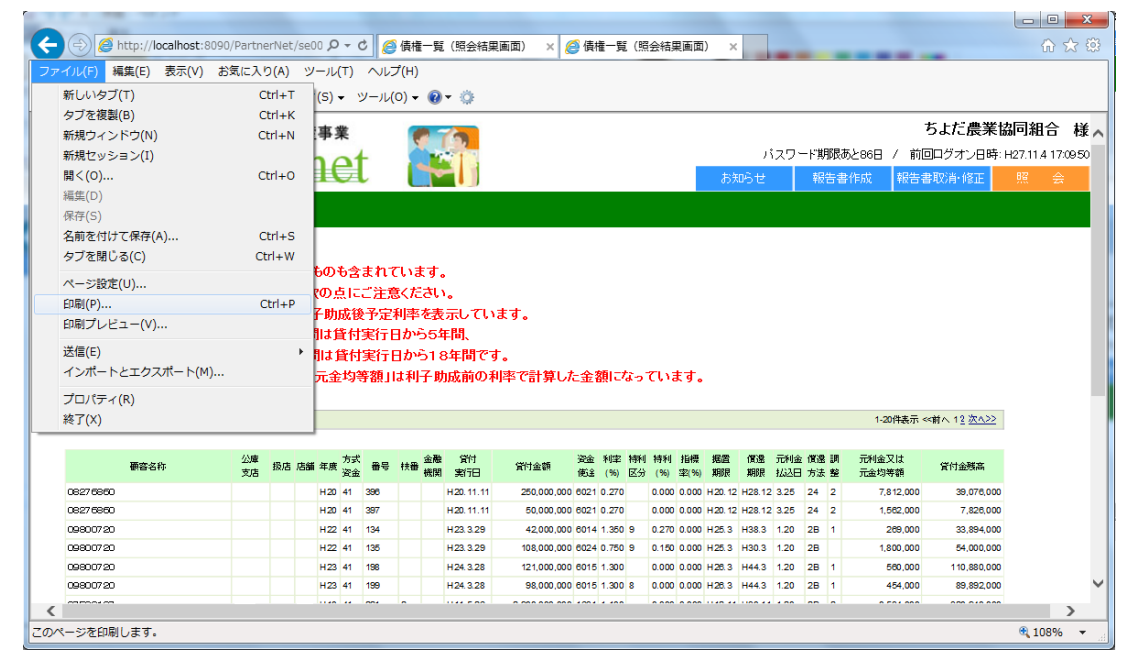

### (2) お知らせ画面

ログオン後に表示される「お知らせ画面」(お知らせ照会結果画面)では、次の機能をご利用いただくことが できます。

| http://localhost-8090/PartnerNet/ut001/ut001_01/Ut001_01/ | t form                            |                           |                                                  | - X                |
|-----------------------------------------------------------|-----------------------------------|---------------------------|--------------------------------------------------|--------------------|
| レ(E) 編集(E) 表示(V) お気に入り(A) ツール(I) ヘルプ(H)                   |                                   |                           |                                                  |                    |
| B本政策金融公庫 農林水産事業<br>Partner.net                            |                                   | バスワード期限あと88日              | ちょだ農業協同組合<br>/ 前回ログオン日時: H27.114 19:<br>お知らせ 照 会 | <b>様</b><br>:53:07 |
| らせ(お知らせ照会結果画面)                                            |                                   |                           |                                                  |                    |
|                                                           |                                   |                           |                                                  |                    |
| ようこそ日本政策金融公庫(農林水産事業                                       | )パートナーネットへ                        |                           |                                                  |                    |
| 通知, 重致, 連续                                                |                                   | 全利的定情報                    |                                                  |                    |
| ※ホームページ上の「金融機関向け情報」の                                      | ※ホームページ上の「金                       | 全融機関向け情報」の                |                                                  |                    |
| 「お知らせ」を一覧くたさい。                                            | へ 「お知らせ」を二覧くたさい                   | r)°                       |                                                  |                    |
|                                                           |                                   |                           |                                                  |                    |
|                                                           |                                   |                           |                                                  |                    |
|                                                           | ~                                 |                           | ~                                                |                    |
|                                                           | <b>編曲</b>                         |                           | 言羊細                                              |                    |
|                                                           |                                   |                           |                                                  |                    |
| 要領・マニュアル/様式集の改正情報                                         | 0015 11 1                         | システム運用情報                  |                                                  |                    |
| 「規定・様式」をご覧ください。                                           | へ 13:15~13:23にかけて、<br>一時つながりにくい状態 | 、パートナーネットに<br>含が発生していました。 | ~                                                |                    |
|                                                           | 13:45 追記                          |                           |                                                  |                    |
|                                                           | 現在は回復しています。                       | >                         |                                                  |                    |
|                                                           |                                   |                           |                                                  |                    |
|                                                           |                                   |                           | $\sim$                                           |                    |
|                                                           |                                   |                           |                                                  |                    |

### 第3章 各種情報照会及びシミュレーション

### 1. 情報照会

(1) メニューの選択

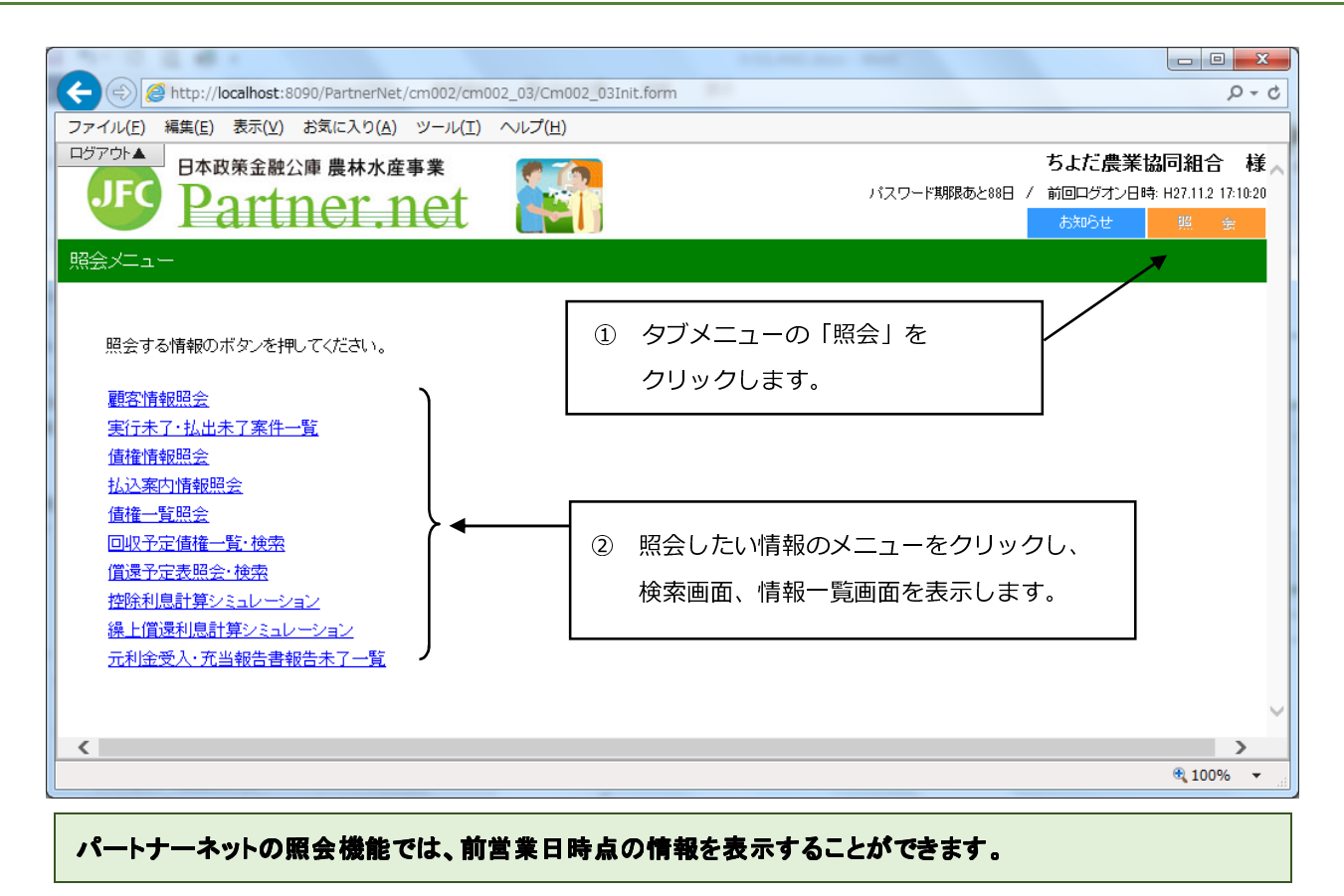

### (2) 顧客情報照会

顧客の住所、公庫債権情報及び各債権の延滞情報が検索できます。

### ア、顧客の検索

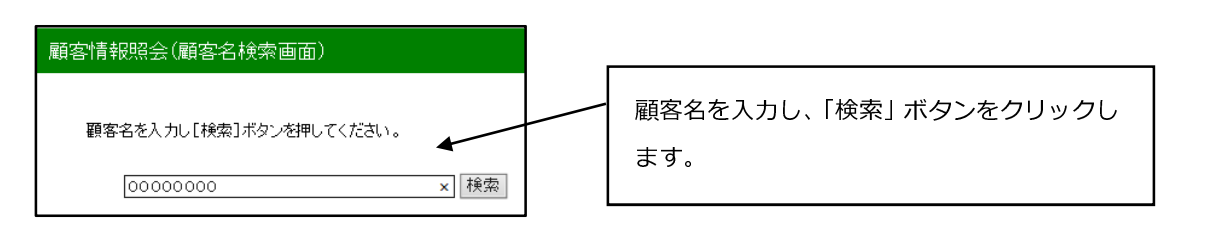

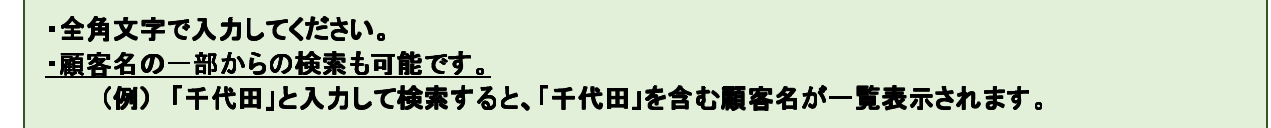

### イ.顧客の選択

検索条件を満たしている顧客が全て表示されるので、この中から目的の顧客を選択します。

| 顧客情報照会(顧客候補検索結果                      | (画面)                    |                                       |        |
|--------------------------------------|-------------------------|---------------------------------------|--------|
|                                      |                         |                                       |        |
| 顧客名称:"000"の検索結果<br>下記のリストから報告書作成対象の3 | 顧客名をクリックしてください。         | 表示したい顧客名を選択し、顧客                       | 名をクリック |
| 対象顧客の案件一覧が表示されます                     | t.                      | してください。                               |        |
| 戻る                                   |                         | 1-00件表示 //前本 1 0 9 4 5 次本公司           |        |
| 1 <del>2.来</del> 福米・217 円            |                         | 1-201+\$6/3000001 - 20 40 / <u>20</u> |        |
| 顧客名                                  |                         | 住所                                    |        |
| <u>00000370</u>                      | 〒000-0000 〇〇県〇〇〇<br>字〇〇 | 第 〇〇町                                 |        |

### ウ.顧客情報の表示

取り扱っている公庫債権が全件表示されます。

|     | 蔣名: 0000                                                 | 0037                                                                                        | 0                                                                                                    |                                                                                             |                                                                                                    | 4                                                                                                    |            |                                                                                                    |                                                                                      | 0 0                     | 0000                              | 370                               | 様の公                     | 庫債権  | 及び延滞情報が表 |
|-----|----------------------------------------------------------|---------------------------------------------------------------------------------------------|----------------------------------------------------------------------------------------------------|---------------------------------------------------------------------------------------------|----------------------------------------------------------------------------------------------------|----------------------------------------------------------------------------------------------------|------------|----------------------------------------------------------------------------------------------------|--------------------------------------------------------------------------------------|-------------------------|-----------------------------------|-----------------------------------|-------------------------|------|----------|
| 住摺  | E所: 00県<br>字0(<br>§店名:                                   | ,00(<br>)                                                                                   | ○郡○(<br>漁業協                                                                                                    | ⊃町<br>洞組合                                                                                   | 連合会                                                                                                    | <b>م</b>                                                                                                    |            |                                                                                                    |                                                                                      | され<br>H22               | 1ます。(<br>2-41-75                  | 事例て<br>3 のみ                       | <u>-</u> は2件<br>-延滞)    | ⁻の債梢 | 種のうち、    |
| -   | マテータス:                                                   |                                                                                             |                                                                                                    |                                                                                             |                                                                                                    |                                                                                                    |            |                                                                                                    | / '                                                                                  |                         |                                   |                                   |                         |      |          |
|     | 公庫支店名                                                    | 投店                                                                                          | 店舗                                                                                                    | 年度)                                                                                         | う式資金                                                                                                    | 2 番号                                                                                                    | 枝刊         | ■ 実行自                                                                                                    | 貸付金額(                                                                                | 円)                      | 111/2 38141/4-7L-4-               | 資金使递名                             |                         |      |          |
|     | 475 - 56 - 41                                            |                                                                                             | -9124 +                                                                                                    | H                                                                                           | 31                                                                                                    | 37                                                                                                    |            | H 21                                                                                                    | 5,5                                                                                  |                         | i 库温莱博道 吹杏                        | 事業推進し                             | 息船漁業用施設<br><b>原源</b> 支法 | g)   |          |
|     | 0                                                        |                                                                                             | 1                                                                                                    | 3.50                                                                                        | 0                                                                                                    | 14 PT - L                                                                                                    | -          | 0.000                                                                                                    | 0.000                                                                                | 188 <b>11</b> AM 192    | H17.1                             | 1.25                              | 22                      |      |          |
|     | 元則순文대교                                                   |                                                                                             |                                                                                                    |                                                                                             |                                                                                                    |                                                                                                    | -7         |                                                                                                    |                                                                                      |                         |                                   |                                   |                         |      |          |
|     | A REAL PROPERTY AND                                      | 金田寺                                                                                         | 額(円)                                                                                                    | 貸付金残                                                                                        | 「(円)                                                                                                    | 充当順序發                                                                                                    | ŧ.         |                                                                                                    |                                                                                      |                         |                                   |                                   |                         |      |          |
|     |                                                          | a <u>≖</u> ra≠<br>3                                                                         | <b>統(円)</b><br>25,000                                                                                                    | 貸付金残補                                                                                       | <b>斯(円)</b><br>0                                                                                                    | 充当順序3                                                                                                    | **         |                                                                                                    |                                                                                      |                         |                                   |                                   |                         |      |          |
|     | 払込期日                                                     | 3                                                                                           | 額(円)<br>25,000<br>延滞和                                                                                                    | 貸付金残詞<br>利息                                                                                 | <b>斯(円)</b><br>0                                                                                                    | 充当順序3<br>0<br>延済元金                                                                                                    | **         | 延滞。                                                                                                    | 利金合計                                                                                 |                         |                                   |                                   |                         |      |          |
| - 7 | <u>払込期日</u><br>ひータス:                                     | 3                                                                                           | 額(円)<br>25,000<br>延滞料                                                                                                    | 貸付金残詞<br>利息                                                                                 | ñ(円)<br>0                                                                                                    | 尤当順序3<br>0<br>延済元金                                                                                                    | **         | 延滞方                                                                                                    | 利金合計                                                                                 |                         |                                   |                                   |                         |      |          |
| - 7 | 払込期日<br>マテータス:<br>公庫支店名                                  | ·亚阔辛<br>3<br>                                                                               | 額(円)<br>25,000<br>延滞<br>店舗                                                                                                    | 貸付金残割<br>利息<br>年度 7                                                                         | 雨(円)<br>0<br>5式資金                                                                                                    | <ul> <li>売当順序3</li> <li>0</li> <li>延済元金</li> <li>番号</li> </ul>                                                                       | <b>安</b> 使 | 延滞元<br>書 実行日                                                                                                    | 利金合計                                                                                 | 円)                      |                                   | 資金使遂名                             |                         |      |          |
| - 7 | <u>払込期日</u><br>2テータス:<br>公雇支店名                           | ·亚词 +                                                                                       | 額(円)<br>25,000<br>延滞<br>店舗                                                                                                    | 貸付金残利<br>印息<br>年度<br>H22                                                                    | 雨(円)<br>0<br>方式資金<br>41                                                                                                    | <ul> <li>売当順序3</li> <li>0</li> <li>迎ア元金</li> <li>2</li> <li>登号</li> <li>753</li> </ul>                                               | <b>安</b> 東 | 延滞元<br>署 実行日<br>H23.3.11                                                                                                    | 利金合計<br>貸付金額(<br>67)                                                                 | 円)<br>000,000 水         | 產共同利用施設                           | 資金使途名                             |                         |      |          |
| - 7 | <u>払込期</u> 日<br>マテータス:<br>公庫支店名<br><b>携属手数</b> 料         | ·亚 (4 +                                                                                     | 額(円)<br>25,000<br>延滞<br>店舗                                                                                                    | 貸付金残利<br>利息<br>H22<br>利卒(1                                                                  | 雨(円)<br>0<br>方式資金<br>41<br>%)                                                                                                    | 充当順序3<br>0<br>延済元金<br>2 番号<br>753<br>特利コード                                                                                           | 度度         | 延滞元<br>署 実行日<br>H23.3.11<br>特利(%)                                                                                            | 制金合計<br>貸付金額(<br>67/<br>指得卒(%)                                                       | 円)<br>200,000 水<br>根置期限 | 產共同利用施設<br><b>這這</b> 期限           | 營金使速名<br>払込日                      | 價還方法                    |      |          |
| - 7 | <u>払込期</u> 日<br>ステータス:<br>公羅支店名<br><b>課価手数料</b><br>0     | ·····································                                                       | 額(円)<br>25,000<br>延滞和<br>店舗<br>利利度<br>1                                                                                                    | 貸付金残和<br>利息、                                                                                | 斯(円)<br>0<br>方式資金<br>41<br>%)<br>0                                                                                                    | 充当順序3                                                                                                    | 後刊         | 迎滞和<br><b>要</b><br>H23.3.11<br>特利(%)<br>0.000                                                                                | <ul> <li>利金合計</li> <li>貸付金額(</li> <li>67,0</li> <li>活得本(%)</li> <li>0,000</li> </ul> | 円)<br>000,000 水<br>格量期限 | 產共同利用施設<br>【 <b>賃還期限</b><br>H33.2 | 資金使途名<br><u>払込日</u><br>215        | <b>俱速</b> 方法<br>24      |      |          |
| - 7 | 払込期日<br>なテータス:<br>公庫支店名<br>様価手数料<br>0<br>元利金又は元          | ·····································                                                       | 橫(円)                                                                                                    | 貸付金残<br>利息<br>H22<br>利卒(<br>1.55<br>貸付金残)                                                   | 斯(円)<br>0<br>方式資金<br>41<br>%)<br>0                                                                                                    | <ul> <li>充当風序3</li> <li>ジェース金</li> <li>ジェース金</li> <li>マート</li> <li>売当風序3</li> </ul>                                                  | 校祖         | <ul> <li>延滞元</li> <li>● 実行日</li> <li>+P23311</li> <li>特利(%)</li> <li>0,000</li> </ul>                                        | 制金合計<br>貸付金額(<br>67.)<br>活得率(%)<br>0.000                                             | 円)<br>000,000 水<br>般電期限 | 度共同利用施設<br>低速期度<br>H33.2          | 資金使速名<br><u>払込</u> 日<br>215       | <b>佩還方法</b><br>24       |      |          |
| - 7 | <u> 払</u> 込期日<br>2テータス:<br>公願支店名<br>休願支法名<br>の<br>元利金文は元 | 金肉辛<br>3<br>条店<br>金肉等<br>1,6                                                                | (円) (日本) (日本 | 算付金残算<br>利息.<br>年度 7<br>H22<br>利卒(<br>1.55<br>貸付金残算<br>36,84                                | 所(円)<br>0<br>方式資金<br>41<br>%)<br>0<br>0<br>万<br>(円)<br>0<br>0<br>0<br>0<br>0<br>0<br>0<br>0<br>0<br>0<br>0<br>0<br>0<br>0<br>0<br>0<br>0<br>0<br>0 | <ul> <li>充当風序3</li> <li>0</li> <li>延子元金</li> <li>番号</li> <li>753</li> <li>特利コード</li> <li>充当風序3</li> <li>の</li> </ul>                 | 夜夏         | <ul> <li>延滞元</li> <li>要行目</li> <li>H23.3.11</li> <li>特利(%)</li> <li>0.000</li> </ul>                                         | 利金合計<br>其付金額(<br>67,<br>指標本(%)<br>0000                                               | 円)<br>000,000 水<br>樹置期限 | 產共同利用施設<br>【 <b>復還期限</b><br>H33.2 | <b>資金使速名</b><br><u>私込日</u><br>215 | <b>佩選方法</b><br>24       |      |          |
| - 7 | <u> 払込期</u> 日<br>初一 タス:<br>公康支店名                         | ·<br>·<br>·<br>·<br>·<br>·<br>·<br>·<br>·<br>·<br>·<br>·<br>·<br>·<br>·<br>·<br>·<br>·<br>· | <ul> <li>(円)</li> <li>25,000</li> <li>延滞</li> <li>(店舗)</li> <li>(利利度)</li> <li>1</li> <li>(円)</li> <li>(万,000)</li> <li>(延滞)</li> </ul>                                                                                                    | 算付金残<br>利息<br>年度<br>7<br>日本(<br>1.55<br>1.55<br>1.55<br>1.55<br>1.55<br>1.55<br>1.55<br>1.5 | 高(円)<br>0<br>方式資金<br>41<br>%)<br>0<br>6(円)                                                                                                    | <ul> <li>充当風序3</li> <li>0</li> <li>近ず元金</li> <li>書号</li> <li>753</li> <li>特利コード</li> <li>充当風序3</li> <li>(0)</li> <li>近ず元金</li> </ul> | 夜 里        | <ul> <li>道滞元     <li>書 実行目     <li>H23.3.11     <li>特別(%)     <li>0.000     <li>延滞元     </li> </li></li></li></li></li></ul> | 2) 単金合計<br>貸付金額(<br>67)<br>指標準(%)<br>0000                                            | 円)<br>000,000 水<br>裕重期限 | 產共同利用施設<br>優遇期度<br>H33.2          | 寶金使建名<br><u>私込日</u><br>215        | <b>儀運方</b> 法<br>24      |      |          |

「戻る」ボタンをクリックすると、イ.の画面に戻ります。
 ・延滞利息欄は、延滞遅延損害金、延滞棚上約定利息、延滞違約金が合算されて表示されます。
 ・延滞元金欄は、延滞棚上約定元金が合算されて表示されます。

### (3) 実行払出未了案件照会

前営業日時点での実行未了・払出未了案件がそれぞれ一覧表示されます。

### 実行未了•払出未了案件一覧(照会結果画面)

実行未了

| <b>要</b> 容名 | 公庫<br>支店 | 扱店 | 店舗 | 年度  | 方式<br>資金 | 番号  | 枝番 | 貸付<br>決定日 | 貸付決定額       | 貸付実行<br>予定日 | 貸付実行<br>期限 |
|-------------|----------|----|----|-----|----------|-----|----|-----------|-------------|-------------|------------|
| 00061264    | 支店       |    |    | H27 | 11       | 524 |    | H27.10.15 | 180,000,000 | H27.10.28   | H28.1.14   |
| 00068864    | 支店       |    |    | H27 | 11       | 187 |    | H27.8.11  | 20,750,000  | H27.10.21   | H27.11.10  |
| 10462050    | 支店       |    |    | H27 | 11       | 517 |    | H27.10.14 | 12,000,000  | H27.10.16   | H28.1.13   |
| 10462050    | 支店       |    |    | H27 | 11       | 516 |    | H27.10.14 | 108,000,000 | H27.10.16   | H28.1.13   |

払出未了

| 顧客名      | 公庫<br>支店 | 扱店 | 店舗 | 年度  | 方式<br>资金 | 番号  | 枝番 | 貸付<br>実行日 | 貸付実行額       | 资金払出<br>未了額 | 资金払出<br>期限 |
|----------|----------|----|----|-----|----------|-----|----|-----------|-------------|-------------|------------|
| 01098530 | 支店       |    |    | H26 | 11       | 758 |    | H26.12.17 | 26,514,000  | 26,514,000  | H27.12.16  |
| 01079750 | 支店       |    |    | H27 | 11       | 497 |    | H27.10.16 | 153,350,000 | 153,350,000 | H28.10.15  |
| 10393290 | 支店       |    |    | H27 | 11       | 55  |    | H27.10.16 | 28,000,000  | 28,000,000  | H28.10.15  |

照会メニュー画面へ戻るには、画面右上にあるタブメニューの「照会」をクリックしてください。

### (4) 債権情報照会

債権の償還条件、払出状況等が表示されます。

### ア.債権情報の検索

| 債権情報照会(融資番号検索画面)                                                                                                    |     |
|----------------------------------------------------------------------------------------------------|-----|
| 債権情報照会・対象案件の検索                                                                                                    |     |
| 融資番号を入力し、「検索」を押してください。 ① 融資番号を入力し                                                                                                    | ます。 |
| ※H方式を照会する場合は、扱店に19937」を入力してくたさい。<br>融資番号:                                                                                                    |     |
| 公庫支店         扱店         店舗         年度         方式資金         番号         枝番           支店         9937         000         H27         41         111 |     |
| ● 「検索」ボタンをクリックします。                                                                                                    |     |

H方式の受託金融機関の場合、扱店には9937が自動的に表示されますので入力は不要です。

### イ.債権情報の表示

|    |           |      | エムポロン              | N 107 | -##7 @       | 의 내린 .  |           |              |           |                |               |                 |                         |             |             |          |
|----|-----------|------|--------------------|-------|--------------|---------|-----------|--------------|-----------|----------------|---------------|-----------------|-------------------------|-------------|-------------|----------|
| 戻る | 5         |      |                    |       |              |         |           |              |           |                |               |                 |                         |             |             |          |
| 公) | 庫支店名      | 扱店   | 店舗                 | 年度    | 融資<br>方式資    | 資番<br>金 | 弓<br>番号   | 枝番           | 貸付        | 寸金額(円)         | 資金            | 使途名             | <b>繰</b> (賞手            | ≕数料         |             |          |
|    | 支店        | 0000 | 000                | H22   | 41           |         |           |              |           | 67,000,000     | 水産共同          | 刷用施設            |                         | )           |             |          |
| 金  | 利制度の      | 選択   | 利率(%)              | 特利    | l⊐−ド         | 特利      | J(%)      | 指標率          | (%)       | 据置期限           | 償還期別          | 艮 元利金           | 私込日                     | 償還フ         | ち法コード       | 元金不均等額区分 |
|    | 1         |      | 1.550              |       |              | 0.0     | 100       | 0.00         | 0         |                | H33.2         | 2.1             | 5                       |             | 24          |          |
| 元  | 利又は元      | 金均等  | 額(円)               | 元金    | 不均等          | 額(円     | 7) (i     | 的決定          | EB        | 貸付実行E          | 3 貸付到         | 【行額(円)          | 貸付金                     | 現在列         | <u> </u>    |          |
|    |           | 1,   | 675,000            |       |              |         | 0         | H22.12.      | 21        | H23.3.11       |               | 67,000,000      |                         | 36          | ,850,000    |          |
| Ŧ  | LHO 🗵     | [分]  | 払出額                | 払と    | 出累計な         | 頁 縝     | 鮒賞額       | <b>〔</b> 繰償  | 累計        | 額 受入金          | ·残高           |                 |                         |             |             |          |
| Н  | 123.3.11  | (出 6 | 7,000,00           | 0 6   | 7,000,00     | )0      |           | 0            |           | 0              | 0             |                 |                         |             |             |          |
|    |           |      |                    | 1     |              |         |           |              |           |                |               |                 |                         | 1           |             |          |
| 払  | (达日付)     | 約定利  | 息(円)               | 約定    | 元金(P         | ]) 緕    | 計算        | 資還利息         | !(円)      | ) 繰上償還         | 記金(円)         | 利子助成            | 划额(円)                   | 約定          | 前残高(円       |          |
| Н  | 127.11.15 |      | 142,793            |       | 1,675,00     |         |           |              |           | 0              |               |                 | 0                       |             | 36,850,00   | 10       |
| Ъ  | 金日約       | 定利息  | . <mark>(円)</mark> | 的定元   | 金 <b>(円)</b> | 任<br>償還 | 意繰<br>[新息 | ŧ上<br>≹(円) ( | 任加<br>質還: | 意繰上<br>元金(円) ( | 請求繰_<br>質還利息( | E 請ぶ<br>(円) 償還: | Ŕ繰上<br>元金(円             | 遅延<br>) 筆   | 損害金<br>等(円) | 区分       |
| 払  | 、込日付      | 約定利  | 息 <mark>(円)</mark> | 約定    | 元金(尸         | ]) 緕    | 計算        | 遺還利息         | !(円)      | ) 繰上償還         | 記金(円)         | 利子助反            | \$ <b>额(円)</b>          | 約定          | 前残高(円       | )        |
| H  | 428.2.15  |      | 136,303            |       | 1,675,00     | 00      |           |              | I         | 0              |               | )               | 0                       |             | 35,175,00   | 10       |
| Ъ  | 金日 約      | 定利息  | 〔円) 希              | 的定元   | 金 <b>(円)</b> | 任<br>償還 | 意繰<br>翻息  | 上<br>1.(円)(  | 任加<br>質還対 | 意繰上<br>元金(円) ( | 請求繰_<br>質還利息( | と 語ぶ<br>(円) 償還: | <sup>找</sup> 繰上<br>元金(円 | 遅延<br>)   筆 | 損害金<br>第(円) | 区分       |

・「戻る」ボタンをクリックするとア.の画面へ戻ります。

払込日付情報の約定利息欄は、遅延損害金、棚上約定利息、違約金が合算されて表示されます。
 払込日付情報の約定元金欄は、棚上約定元金が合算されて表示されます。

### (5) 払込案内情報照会

債権の払込案内情報が表示されます。

### ア、払込案内の情報検索

| 払込案内(融資番号検索画面)                                                         |             |
|------------------------------------------------------------------------|-------------|
| 払込案内情報照会・対象案件の検索                                                       |             |
| 融資番号を入力し、「検索」を押してください。 (1) ※ H方式を照会する場合は、扱店に「9937」を入力してください。           | 融資番号を入力します。 |
| 融資番号:<br><u> 公庫支店 扱店 店舗 年度 方式資金 番号 秋番 </u><br>支店 ✔ 9937 000 H27 41 111 |             |
| (検索)     ②     「検索」ボタンをクリックします。                                        | ]           |

### イ、払込案内情報の表示

| 戻る                                                                                                    |                                            |                                         |                                       |                                                   |                                                                   |                                                                                  |                                                                                                    |                                                          |                                                                   |                                              |                                                      |
|----------------------------------------------------------------------------------------------------|--------------------------------------------|-----------------------------------------|---------------------------------------|---------------------------------------------------|-------------------------------------------------------------------|----------------------------------------------------------------------------------|----------------------------------------------------------------------------------------------------|----------------------------------------------------------|-------------------------------------------------------------------|----------------------------------------------|------------------------------------------------------|
| 顧客名: 0 0                                                                                                    | 000                                        | 000                                     | )                                     |                                                   |                                                                   |                                                                                  |                                                                                                    |                                                          |                                                                   |                                              |                                                      |
| 住所                                                                                                    |                                            | <u>الم</u>                              | ŧ                                     |                                                   |                                                                   |                                                                                  |                                                                                                    |                                                          |                                                                   |                                              |                                                      |
| 扱店名:                                                                                                    | 00.                                        | 銀行                                      |                                       |                                                   |                                                                   |                                                                                  |                                                                                                    |                                                          |                                                                   |                                              |                                                      |
| ①「利率」は利                                                                                                    | 川子助成前                                      | 利率、                                     | 「特利                                   | 山は利                                               | 子助成後子                                                             | 定利率                                                                              | 率です。                                                                                                    | ,                                                        |                                                                   |                                              |                                                      |
| <ul> <li>②本案件の利</li> <li>③利子助成対</li> </ul>                                                                           | 子助成対<br> 象期間中                              | 象期間<br>の払込                              | はH2<br>期日                             | 7.3.25<br>ເວເາ                                    | i~です。<br>ては利子助                                                    | 肋成後刺                                                                             | 利率で                                                                                                    | 計算した約定                                                   | 利息を表示して                                                           | ています。                                        |                                                      |
|                                                                                                    |                                            |                                         |                                       |                                                   |                                                                   | _                                                                                |                                                                                                    |                                                          |                                                                   |                                              |                                                      |
| 公庫支                                                                                                    | 吉名                                         | 扱店                                      | 店舗                                    | 生産                                                | 融資番                                                               | ·号<br>#早                                                                         | 11-#                                                                                                    | 貸付実行日                                                    | 貸付金額(円)                                                           | 诸                                            | 金使途名                                                 |
| 古店                                                                                                    |                                            | 0000                                    | 000                                   | 平度<br>H26                                         | カエい首(王)<br>41                                                     | ● 万<br>315                                                                       | 12,1                                                                                                    | H27 3 25                                                 | 98,000,000                                                        | 中山間物域注                                       | e性化(hn丁法通施验)                                         |
|                                                                                                    |                                            | 0000                                    | 000                                   |                                                   |                                                                   | 0.0                                                                              |                                                                                                    | 1127.0.20                                                |                                                                   | 1 11111-1-0.007                              |                                                      |
| 利率(%) 特利                                                                                                    | J(%) 指橋                                    | 【率(%)                                   | 据置                                    | 期限                                                | 償還期限                                                              | 元利金                                                                              | :払达E                                                                                                    | 3 償還方法                                                   | 元利金又は元                                                            | 金均等額(円)                                      | 払込前残元金                                               |
| 0.450 8 0                                                                                                    | .000 0                                     | 000                                     |                                       |                                                   | H38.2                                                             | 1                                                                                | .25                                                                                                    | 2B                                                       |                                                                   | 742,000                                      | 95,774,000                                           |
| 払込期日 約3                                                                                                    | 定利息(円                                      | ) 約定                                    | 元金 <b>(</b>                           | 円) 払                                              | 达金額(円                                                             | ) 控除                                                                             | 利息(F                                                                                                    | 円) 払込後の                                                  | 》残元金(円)                                                           |                                              |                                                      |
| 127.6.25                                                                                                    | 25.01                                      | / # 3/E                                 | 742.0                                 | 1) 10                                             | 777.016                                                           | / 1 <u>2</u> .P/                                                                 | 11.25.()                                                                                                    | 0                                                        | 05.022.000                                                        |                                              |                                                      |
| 顧客名:00                                                                                                    | 000                                        | 000                                     | )                                     |                                                   |                                                                   |                                                                                  |                                                                                                    |                                                          |                                                                   |                                              |                                                      |
| 1日所:<br>扬店名:                                                                                                    | 00                                         | 県OOi<br>銀行                              | π                                     |                                                   |                                                                   |                                                                                  |                                                                                                    |                                                          |                                                                   |                                              |                                                      |
| ①「利率 II 鉌                                                                                                    | 子助成前                                       | 利率、「                                    | -++ -< -1                             |                                                   |                                                                   |                                                                                  |                                                                                                    |                                                          |                                                                   |                                              |                                                      |
| ②本案件の利                                                                                                    | 子助成対                                       |                                         | 将和                                    | 山ま利                                               | 子助成後予                                                             | · 定利国                                                                            | 国です。                                                                                                    |                                                          |                                                                   |                                              |                                                      |
|                                                                                                    |                                            | 象期間                                     | 将利.<br> よH2                           | IIは利<br>7.3.25                                    | 子助成後予<br>i~です。                                                    | 定利率                                                                              | ₽です。                                                                                                    |                                                          |                                                                   |                                              |                                                      |
| ③利子助成対                                                                                                    | 象期間中                                       | 象期間<br>の払込                              | 特利。<br> はH2<br>期日                     | よ利・<br>7.3.25<br>こつい                              | 子助成後子<br>う~です。<br>ては利子助                                           | ·定利≊<br>h成後和                                                                     | ₽です。<br>別率で                                                                                                    | 計算した約定                                                   | 利息を表示して                                                           | ています。                                        |                                                      |
| ③利子助成范<br>公庫支目                                                                                                    | 據期間中<br><sup>主名</sup>                      | 象期間<br>の払込<br>扱店                        | 特利.<br>はH2<br>期日I                     | ま利 -<br>7.3.25<br>こつい                             | 子助成後子<br>う〜です。<br>ては利子助<br>融資番                                    | 定利≊<br>助成後和<br>-号                                                                | ₽です。<br>別率で                                                                                                    | 計算した約定                                                   | 利息を表示し1                                                           | ています。                                        | *全使途名                                                |
| ③利子助成 <sup>;</sup><br>公庫支」                                                                                           | \$\$***********************************    | 象期間<br>の払込<br>扱店                        | <sub>(古和)</sub><br>(はH2<br>期日)<br>店舗  | IIは利・<br>7.3.28<br>こつい<br>年度                      | 子助成後子<br>一です。<br>ては利子助<br>融資番<br>方式資金                             | ·定利<br>■<br>助成後<br>和<br>                                                         | ₽です。<br>別率で評<br>枝番                                                                                                    | 計算した約定<br>貸付実行日                                          | 利息を表示し <sup>1</sup><br>貸付金額(円)                                    | (1)ます。<br>資                                  | 金使途名                                                 |
| <ul> <li>③利子助成<sup>3</sup></li> <li>公庫支/</li> <li>支店</li> </ul>                                                      | 家期間中                                       | 象期間<br>の払込<br>扱店<br>0000                | 時和」<br>はH2<br>期日1<br>000              | IIは利・<br>7.3.25<br>こつい<br>年度<br>H26               | 子助成後子<br>;~です。<br>ては利子助<br>融資番<br>方式資金<br>41                      | ·定利<br>·<br>成後和<br>·<br>·<br>·<br>·<br>·<br>·<br>·<br>·<br>·<br>·<br>·<br>·<br>· | Pです。<br>列率で<br>枝番<br>0                                                                                                    | 計算した約定<br>貸付実行日<br>H27.3.25                              | 利息を表示して<br>貸付金額(円)<br>98,000,000                                  | ひょう。<br>資<br>中山間地域活                          | 全便途名<br>性化(加工流通施設)                                   |
| <ul> <li>③利子助成产</li> <li>公庫支/</li> <li>支店</li> <li>利率(%) 特利</li> </ul>                                               | 」象期間中<br>吉名<br>Ⅰ(%) 指標                     | 象期間<br>の払込<br>扱店<br>0000<br>率(%)        | 時利1<br> はH2<br>期日 <br>000<br>据置:      | IIは利・<br>7.3.25<br>こつい<br>年度<br>H26<br>期限         | 子助成後子<br>っです。<br>ては利子助<br>融資番<br>方式資金<br>41<br>賃置期限               | ·定利 <sup>33</sup><br>动成後和<br>·号<br>315<br>元利金                                    | ¥です。<br>列率で<br>枝番<br>0                                                                                                    | 計算した約定<br>貸付実行日<br>H27.3.25<br>日 償還方法                    | 利息を表示し<br>貸付金額(円)<br>98,000,000<br>元利金又は元                         | C. います。<br>済<br>中山間地域活<br>金均等額(円)            | *金供途名<br>*性化(加工流通施設)<br>払込前残元金                       |
| <ul> <li>③利子助成<sup>2</sup></li> <li>公庫支/</li> <li>支店</li> <li>利率(%)</li> <li>特利</li> <li>0.450</li> <li>0</li> </ul> | i象期間中<br>i家 期間中<br>i 名<br>.000 0.          | 象期間<br>の払込<br>扱店<br>0000<br>率(%)<br>000 | 時利1<br> はH2<br>期日 <br>000<br>掲置:      | IIは利<br>7.3.25<br>こつい<br>年度<br>H26<br>明限          | 子助成後子<br>っです。<br>ては利子助<br>酸資番<br>方式資金<br>41<br>「<br>環辺期限<br>H38.2 | 定利 <sup>国</sup><br>助成後和<br>·号<br>315<br>元利金<br>1.                                | 率です。<br>利率で<br>枝番<br>0<br>25                                                                                                    | 計算した約定<br>貸付実行日<br>H27.3.25<br>3 (負還方法<br>28             | 利息を表示し「<br>貸付金額(円)<br>98,000,000<br>元利金又は元                        | Cいます。<br>済<br>中山間地域活<br>金均等額(円)<br>742,000   | 金(使途名<br>性化(加工流通施設)<br>払込前残元金<br>95,774,000          |
| <ul> <li>③利子助成求</li> <li>公庫支/</li> <li>支店</li> <li>利率(%)</li> <li>特利</li> <li>0.450</li> <li>0</li> </ul>            | は象期間中<br>店名<br>Ⅰ(%) 指標<br>.000 0.          | 象期間<br>の払込<br>扱店<br>0000<br>率(%)<br>000 | 時利」<br>はH2<br>期日1<br>000<br>据置:       | IIは利・<br>7.3.25<br>こつい<br>年度<br>H26               | 子助成後子<br>~です。<br>ては利子助<br>酸資番<br>方式資金<br>41<br>(<br>賞選期限<br>H38.2 | ·定利 <sup>国</sup><br>·炭<br>·号<br>315<br>元利金<br>1.                                 | 率です。<br>副率で                                                                                                    | 計算した約定<br>貸付実行日<br>H27.3.25<br>3 (保運方法<br>28             | 利息を表示し「<br>貸付金額(円)<br>98,000,000<br>元利金又は元                        | CL )ます。<br>学<br>中山間地域活<br>金均等額(円)<br>742,000 | 金 (東途名<br>性化 (加工流通施設)<br><u>払込前残元金</u><br>95,774,000 |
| <ul> <li>③利子助成款</li> <li>公庫支/</li> <li>支店</li> <li>利率(%) 特利</li> <li>0.450 8 0</li> <li>払込期日 約2</li> </ul>           | 1条期間中<br>吉名<br>」(%) 指標<br>.000 0.<br>2利息(円 | 象期間<br>の払込<br>扱店<br>0000<br>率(%)<br>000 | 将和1<br>はH2<br>期日1<br>000<br>据置<br>元金F | IIは利-<br>7.3.25<br>てつい<br>年度<br>H26<br>明限<br>円) 払 | 子助成後子<br>                                                         | *定利3<br>あ成後<br>番号<br>315<br>元利金<br>1.<br>学校院                                     | ₽です。 ○ 1 ○ 1 ○ 1 ○ 25 ○ 1 ○ 1 | 計算した約定<br>貸付実行日<br>H27.3.25<br>3 (償還方法)<br>28<br>円) 払込後の | 利息を表示し <sup>-1</sup><br>貸付金額(円)<br>98,000,000<br>元利金又は元<br>残元金(円) | ロ・ます。<br>達<br>中山間地域活<br>金均等額(円)<br>742,000   | 金便途名<br>性化(加工流通施設)<br>払込前残元金<br>95,774,000           |

・「戻る」ボタンをクリックするとア.の画面へ戻ります。

### (6) 債権一覧照会

取り扱っている債権が一覧表示されます。

|          |      |             |                |          |     |                                                                                                    |                                                                                                    |                                                                                                    |                                                                                                    |                                                                                                    |                                                                                                    |                                                                                                    |                                                                                                    |            |                                                                                                    |                                                                                                    |                                                                                                    |                                                                                                    |                                                                                                    | 1-20件表示                                                                                                    | <耐へ 1 <u>2 次へ≫</u>                                                                                                    |
|----------|------|-------------|----------------|----------|-----|----------------------------------------------------------------------------------------------------|----------------------------------------------------------------------------------------------------|----------------------------------------------------------------------------------------------------|----------------------------------------------------------------------------------------------------|----------------------------------------------------------------------------------------------------|----------------------------------------------------------------------------------------------------|----------------------------------------------------------------------------------------------------|----------------------------------------------------------------------------------------------------|------------|----------------------------------------------------------------------------------------------------|----------------------------------------------------------------------------------------------------|----------------------------------------------------------------------------------------------------|----------------------------------------------------------------------------------------------------|----------------------------------------------------------------------------------------------------|----------------------------------------------------------------------------------------------------|----------------------------------------------------------------------------------------------------|
|          |      |             |                |          |     |                                                                                                    |                                                                                                    |                                                                                                    |                                                                                                    |                                                                                                    |                                                                                                    |                                                                                                    |                                                                                                    |            |                                                                                                    |                                                                                                    |                                                                                                    |                                                                                                    |                                                                                                    |                                                                                                    | 4                                                                                                    |
| 公庫<br>支店 | 扱店   | 店舗          | 年度             | 方式<br>資金 | 番号  | 枝番                                                                                                    | 金融<br>機関                                                                                                    | 貸付<br>実行日                                                                                                    | 貸付金額                                                                                                    | 資金<br>使途                                                                                                    | 利率<br>(%)                                                                                                    | 特利<br>区分                                                                                                    | 特利<br>(%)                                                                                                    | 指標<br>率(%) | 据置<br>期限                                                                                                    | 償還<br>期限                                                                                                    | 元利金<br>払込日                                                                                                    | 償還<br>方法                                                                                                    | 調整                                                                                                    | 元利金又は<br>元金均等額                                                                                                    | 貸付金残高                                                                                                    |
|          |      |             | H20            | 41       | 396 |                                                                                                    |                                                                                                    | H20.11.11                                                                                                    | 250,000,000                                                                                                    | 6021                                                                                                    | 0.270                                                                                                    |                                                                                                    | 0.000                                                                                                    | 0.000      | H20.12                                                                                                    | H28.12                                                                                                    | 3.25                                                                                                    | 24                                                                                                    | 2                                                                                                    | 7,812,00                                                                                                    | 39,076,000                                                                                                    |
|          |      |             | H20            | 41       | 397 |                                                                                                    |                                                                                                    | H20.11.11                                                                                                    | 50,000,000                                                                                                    | 6021                                                                                                    | 0.270                                                                                                    |                                                                                                    | 0.000                                                                                                    | 0.000      | H20.12                                                                                                    | H28.12                                                                                                    | 3.25                                                                                                    | 24                                                                                                    | 2                                                                                                    | 1,562,000                                                                                                    | 7,826,000                                                                                                    |
|          |      |             | H22            | 41       | 134 |                                                                                                    |                                                                                                    | H23.3.29                                                                                                    | 42,000,000                                                                                                    | 6014                                                                                                    | 1.350                                                                                                    | 9                                                                                                    | 0.270                                                                                                    | 0.000      | H25.3                                                                                                    | H38.3                                                                                                    | 1.20                                                                                                    | 2B                                                                                                    | 1                                                                                                    | 269,000                                                                                                    | 33,894,000                                                                                                    |
|          |      |             | H22            | 41       | 135 |                                                                                                    |                                                                                                    | H23.3.29                                                                                                    | 108,000,000                                                                                                    | 6024                                                                                                    | 0.750                                                                                                    | 9                                                                                                    | 0.150                                                                                                    | 0.000      | H25.3                                                                                                    | H30.3                                                                                                    | 1.20                                                                                                    | 2B                                                                                                    |                                                                                                    | 1,800,000                                                                                                    | 54,000,000                                                                                                    |
|          |      |             | H23            | 41       | 198 |                                                                                                    |                                                                                                    | H24.3.28                                                                                                    | 121,000,000                                                                                                    | 6015                                                                                                    | 1.300                                                                                                    |                                                                                                    | 0.000                                                                                                    | 0.000      | H26.3                                                                                                    | H44.3                                                                                                    | 1.20                                                                                                    | 2B                                                                                                    | 1/                                                                                                    | 560,000                                                                                                    | 110,880,000                                                                                                    |
|          |      |             | H23            | 41       | 199 |                                                                                                    |                                                                                                    | H24.3.28                                                                                                    | 98,000,000                                                                                                    | 6015                                                                                                    | 1.300                                                                                                    | 8                                                                                                    | 0.000                                                                                                    | 0.000      | H26.3                                                                                                    | H44.3                                                                                                    | 1.20                                                                                                    | 28/                                                                                                    | 1                                                                                                    | 454,000                                                                                                    | 89,892,000                                                                                                    |
|          |      |             | H 10           | 41       | 221 | 2                                                                                                    |                                                                                                    | H11.5.26                                                                                                    | 2,900,000,000                                                                                                    | 1631                                                                                                    | 1. 100                                                                                                    |                                                                                                    | 0.000                                                                                                    | 0.000      | H12.11                                                                                                    | H30.11                                                                                                    | 1.28                                                                                                    | 28                                                                                                    | 2                                                                                                    | 8,534,000                                                                                                    | 320,948,000                                                                                                    |
|          | 公庫支店 | 公庫 级店<br>支店 | 公庫<br>支店 恐店 店舗 | 公庫<br>支店 |     | 公庫<br>支店         池市         大田         大田 <th< td=""><td>公本庫<br/>支店         決店         子田         大田         大田         ブ         1         1         1         1         1         1         1         1         1         1         1         1         1         1         1         1         1         1         1         1         1         1         1         1         1         1         1         1         1         1         1         1         1         1         1         1         1         1         1         1         1         1         1         1         1         1         1         1         1         1         1         1         1         1         1         1         1         1         1         1         1         1         1         1         1         1         1         1</td><td>公庫<br/>支店         漫画         大面         大面         Land         Land         <thland< th=""> <thland< th=""> <thland< t<="" td=""><td>Xue         Jue         Ref         For         We         He         Get         He         Get         He         Get         He         Get         He         Get         He         Get         He         Get         He         Get         He         He         Get         He         Get         He         He         Get         He         He</td><td>公庫<br/>支店         扱店<br/>支店         企業<br/>日         方式<br/>受金         登号<br/>費         投音<br/>機関         金融<br/>機関         貸付<br/>費         貸付金額           1         1         396         1         120.11.11         250.000.000           1         1         397         1         120.11.11         250.000.000           1         1         397         1         120.11.11         50.000.000           1         1         397         1         123.329         142.000.000           1         1         135         142.3.23         108.000.000           1         1         138         124.3.28         121.000.000           1         1         199         124.3.28         32.000.000           1         1         1         2         11.5.26         2.300.000.00</td><td>公庫<br/>支店         扱品         石画<br/>生         子成<br/>没金         田画<br/>受金         大田<br/>受金         全融<br/>機関         資付金額<br/>実行         資付金額<br/>(前金)         資付金額<br/>(前金)         資金<br/>(前金)         資金<br/>(前金)         資付金額<br/>(前金)         資金<br/>(前金)         資本<br/>(前金)         資本<br/>(前金)<td>System         Base         Base         &lt;</td><td>公庫<br/>支店         漫画<br/>名         方式<br/>資金         方式<br/>資金         方式<br/>資金         市式<br/>資金         市式<br/>資金         市式<br/>資金         市式<br/>資金         市式<br/>資金         市式<br/>資金         市式<br/>資金         市式<br/>資金         市式<br/>資金         市式<br/>資金         市式<br/>資金         市式<br/>資金         市式<br/>資金         市式<br/>資金         市式<br/>資金         市式<br/>資本         市式<br/>資本           1         1         1         397         1         120         11.11         250.000.000         602         0.270         0.270         0.270         0.270         0.270         0.270         0.270         0.270         0.270         0.270         0.270         0.270         0.270         0.270         0.270         0.270         0.270         0.270         0.270         0.270         0.270         0.270         0.270         0.270         0.270         0.270         0.270         0.270         0.270         0.270         0.270         0.270         0.270         0.270         0.270         0.270         0.270         0.270         0.270         0.270         0.270         0.270         0.270         0.270         0.270         0.270         0.270         0.270         0.270         0.270         0.270         0.270         0.270         0.270         0.270         0.270         0.270</td><td></td><td>Char State         Base         Fat         Base         State         State         <t< td=""><td>Symbol<br/>Symbol<br/>Symbol</td><td>Xia         Xia         Xia</td></t<></td></td></thland<></thland<></thland<></td></th<> <td>Symbol<br/>Symbol<br/>Symbol</td> <td>公庫<br/>支店         扱子<br/>協選         石油<br/>安全         不規<br/>安全         方式<br/>安全         日子<br/>大子         大子<br/>安全         大子<br/>大子         大子<br/>大子&lt;</td> <td>Symbol<br/>Symbol<br/>Symbol</td> <td>公庫<br/>支店         扱店<br/>協士         石油<br/>安全         大田<br/>安全         利率         利利         技術         採価         採価</td> | 公本庫<br>支店         決店         子田         大田         大田         ブ         1         1         1         1         1         1         1         1         1         1         1         1         1         1         1         1         1         1         1         1         1         1         1         1         1         1         1         1         1         1         1         1         1         1         1         1         1         1         1         1         1         1         1         1         1         1         1         1         1         1         1         1         1         1         1         1         1         1         1         1         1         1         1         1         1         1         1         1 | 公庫<br>支店         漫画         大面         大面         Land         Land <thland< th=""> <thland< th=""> <thland< t<="" td=""><td>Xue         Jue         Ref         For         We         He         Get         He         Get         He         Get         He         Get         He         Get         He         Get         He         Get         He         Get         He         He         Get         He         Get         He         He         Get         He         He</td><td>公庫<br/>支店         扱店<br/>支店         企業<br/>日         方式<br/>受金         登号<br/>費         投音<br/>機関         金融<br/>機関         貸付<br/>費         貸付金額           1         1         396         1         120.11.11         250.000.000           1         1         397         1         120.11.11         250.000.000           1         1         397         1         120.11.11         50.000.000           1         1         397         1         123.329         142.000.000           1         1         135         142.3.23         108.000.000           1         1         138         124.3.28         121.000.000           1         1         199         124.3.28         32.000.000           1         1         1         2         11.5.26         2.300.000.00</td><td>公庫<br/>支店         扱品         石画<br/>生         子成<br/>没金         田画<br/>受金         大田<br/>受金         全融<br/>機関         資付金額<br/>実行         資付金額<br/>(前金)         資付金額<br/>(前金)         資金<br/>(前金)         資金<br/>(前金)         資付金額<br/>(前金)         資金<br/>(前金)         資本<br/>(前金)         資本<br/>(前金)<td>System         Base         Base         &lt;</td><td>公庫<br/>支店         漫画<br/>名         方式<br/>資金         方式<br/>資金         方式<br/>資金         市式<br/>資金         市式<br/>資金         市式<br/>資金         市式<br/>資金         市式<br/>資金         市式<br/>資金         市式<br/>資金         市式<br/>資金         市式<br/>資金         市式<br/>資金         市式<br/>資金         市式<br/>資金         市式<br/>資金         市式<br/>資金         市式<br/>資金         市式<br/>資本         市式<br/>資本           1         1         1         397         1         120         11.11         250.000.000         602         0.270         0.270         0.270         0.270         0.270         0.270         0.270         0.270         0.270         0.270         0.270         0.270         0.270         0.270         0.270         0.270         0.270         0.270         0.270         0.270         0.270         0.270         0.270         0.270         0.270         0.270         0.270         0.270         0.270         0.270         0.270         0.270         0.270         0.270         0.270         0.270         0.270         0.270         0.270         0.270         0.270         0.270         0.270         0.270         0.270         0.270         0.270         0.270         0.270         0.270         0.270         0.270         0.270         0.270         0.270         0.270         0.270</td><td></td><td>Char State         Base         Fat         Base         State         State         <t< td=""><td>Symbol<br/>Symbol<br/>Symbol</td><td>Xia         Xia         Xia</td></t<></td></td></thland<></thland<></thland<> | Xue         Jue         Ref         For         We         He         Get         He         Get         He         Get         He         Get         He         Get         He         Get         He         Get         He         Get         He         He         Get         He         Get         He         He         Get         He         He | 公庫<br>支店         扱店<br>支店         企業<br>日         方式<br>受金         登号<br>費         投音<br>機関         金融<br>機関         貸付<br>費         貸付金額           1         1         396         1         120.11.11         250.000.000           1         1         397         1         120.11.11         250.000.000           1         1         397         1         120.11.11         50.000.000           1         1         397         1         123.329         142.000.000           1         1         135         142.3.23         108.000.000           1         1         138         124.3.28         121.000.000           1         1         199         124.3.28         32.000.000           1         1         1         2         11.5.26         2.300.000.00 | 公庫<br>支店         扱品         石画<br>生         子成<br>没金         田画<br>受金         大田<br>受金         全融<br>機関         資付金額<br>実行         資付金額<br>(前金)         資付金額<br>(前金)         資金<br>(前金)         資金<br>(前金)         資付金額<br>(前金)         資金<br>(前金)         資本<br>(前金)         資本<br>(前金) <td>System         Base         Base         &lt;</td> <td>公庫<br/>支店         漫画<br/>名         方式<br/>資金         方式<br/>資金         方式<br/>資金         市式<br/>資金         市式<br/>資金         市式<br/>資金         市式<br/>資金         市式<br/>資金         市式<br/>資金         市式<br/>資金         市式<br/>資金         市式<br/>資金         市式<br/>資金         市式<br/>資金         市式<br/>資金         市式<br/>資金         市式<br/>資金         市式<br/>資金         市式<br/>資本         市式<br/>資本           1         1         1         397         1         120         11.11         250.000.000         602         0.270         0.270         0.270         0.270         0.270         0.270         0.270         0.270         0.270         0.270         0.270         0.270         0.270         0.270         0.270         0.270         0.270         0.270         0.270         0.270         0.270         0.270         0.270         0.270         0.270         0.270         0.270         0.270         0.270         0.270         0.270         0.270         0.270         0.270         0.270         0.270         0.270         0.270         0.270         0.270         0.270         0.270         0.270         0.270         0.270         0.270         0.270         0.270         0.270         0.270         0.270         0.270         0.270         0.270         0.270         0.270         0.270</td> <td></td> <td>Char State         Base         Fat         Base         State         State         <t< td=""><td>Symbol<br/>Symbol<br/>Symbol</td><td>Xia         Xia         Xia</td></t<></td> | System         Base         Base         < | 公庫<br>支店         漫画<br>名         方式<br>資金         方式<br>資金         方式<br>資金         市式<br>資金         市式<br>資金         市式<br>資金         市式<br>資金         市式<br>資金         市式<br>資金         市式<br>資金         市式<br>資金         市式<br>資金         市式<br>資金         市式<br>資金         市式<br>資金         市式<br>資金         市式<br>資金         市式<br>資金         市式<br>資本         市式<br>資本           1         1         1         397         1         120         11.11         250.000.000         602         0.270         0.270         0.270         0.270         0.270         0.270         0.270         0.270         0.270         0.270         0.270         0.270         0.270         0.270         0.270         0.270         0.270         0.270         0.270         0.270         0.270         0.270         0.270         0.270         0.270         0.270         0.270         0.270         0.270         0.270         0.270         0.270         0.270         0.270         0.270         0.270         0.270         0.270         0.270         0.270         0.270         0.270         0.270         0.270         0.270         0.270         0.270         0.270         0.270         0.270         0.270         0.270         0.270         0.270         0.270         0.270         0.270 |            | Char State         Base         Fat         Base         State         State <t< td=""><td>Symbol<br/>Symbol<br/>Symbol</td><td>Xia         Xia         Xia</td></t<> | Symbol<br>Symbol<br>Symbol | Xia         Xia         Xia | Symbol<br>Symbol<br>Symbol | 公庫<br>支店         扱子<br>協選         石油<br>安全         不規<br>安全         方式<br>安全         日子<br>大子         大子<br>安全         大子<br>大子         大子<br>大子< | Symbol<br>Symbol<br>Symbol | 公庫<br>支店         扱店<br>協士         石油<br>安全         大田<br>安全         利率         利利         技術         採価         採価 |

ページ番号または「<<前へ」「次へ>>」をクリックすると、 債権一覧を表示するページを移動することができます。

### (7) 回収予定債権一覧照会

### ア. 回収予定情報の検索

| 回収予定債権一覧(債権検索画面)                                        |                                        |  |
|---------------------------------------------------------|----------------------------------------|--|
| 回収予定債権を検索するために、回収予定日付を入力のうえ村<br>入力可能な日付け 本日 5月39日末日までです | 食索ボタンを押してください。                         |  |
| べり可能な目的は本日より翌月末日までです。 検索開始年月日: H28 ♥年 03 ♥月 07 ♥日       | 検索開始年月日には操作当日の日付が、<br>検索終了年月日には翌月末の日付が |  |
| 検索終了年月日: H28 🖌 年 04 🖌 月 30 🖌 日                          | それぞれ自動的にセットされます。<br>必要に応じて変更してください。    |  |
| 検索 ← 「検索」ボタンをクリックすると検索が<br>開始されます。                      | ]]                                     |  |

### イ、回収予定債権の表示

対象期日に回収予定の債権が全件表示されます。

| ₹る       |       |      |     |     |          |      |    |          |           |             |      |          |          |          |
|----------|-------|------|-----|-----|----------|------|----|----------|-----------|-------------|------|----------|----------|----------|
| 顧客名      | 公庫支店名 | 报店   | 店舗  | 年度  | 方式<br>資金 | 番号   | 枝番 | 払込期日     | 約定利息      | 約定元金        | 控除利息 | 請求繰上償還元金 | 請求繰上償還利息 | 任意繰上償還利息 |
| 08213610 | 支店    | 0000 | 000 | H20 | 41       | 396  |    | H27.6.25 | 36,922    | 7,812,000   | 0    | 0        | 0        |          |
| 08213636 | 支店    | 0000 | 000 | H20 | 41       | 397  |    | H27.6.25 | 7,391     | 1,562,000   | 0    | 0        | 0        |          |
| 08225036 | 支店    | 0000 | 000 | H22 | 41       | 135  |    | H27.6.20 | 7,650     | 1,800,000   | 0    | 0        | 0        |          |
| 08225050 | 支店    | 0000 | 000 | H23 | 41       | 198  |    | H27.6.20 | 122,546   | 560,000     | 0    | 0        | 0        |          |
| 08266350 | 支店    | 0000 | 000 | H23 | 41       | 199  |    | H27.6.20 | 0         | 454,000     | 0    | 0        | 0        |          |
| 08266363 | 支店    | 0000 | 000 | H12 | 41       | 5502 |    | H27.6.25 | 218,750   | 25,000,000  | 0    | 0        | 0        |          |
| 8266365  | 支店    | 0000 | 000 | H13 | 41       | 684  |    | H27.6.25 | 194,726   | 22,917,000  | 0    | 0        | 0        |          |
| 07867626 | 支店    | 0000 | 000 | H10 | 41       | 221  | 2  | H27.6.28 | 325,493   | 8,534,000   | 0    | 0        | 0        |          |
| 08206376 | 支店    | 0000 | 000 | H12 | 41       | 5770 |    | H27.6.25 | 32,552    | 3,125,000   | 0    | 0        | 0        |          |
| 08200203 | 支店    | 0000 | 000 | H12 | 41       | 140  |    | H27.6.20 | 246,000   | 24,000,000  | 0    | 0        | 0        |          |
| 07836203 | 支店    | 0000 | 000 | H19 | 41       | 104  |    | H27.6.25 | 19,456    | 965,000     | 0    | 0        | 0        |          |
| 07336464 | 支店    | 0000 | 000 | H19 | 41       | 105  |    | H27.6.25 | 136,687   | 6,200,000   | 0    | 0        | 0        |          |
| 08115764 | 支店    | 0000 | 000 | H22 | 41       | 62   |    | H27.6.20 | 33,163    | 325,000     | 0    | 0        | 0        |          |
| 07992757 | 支店    | 0000 | 000 | H12 | 41       | 149  |    | H27.6.25 | 43,050    | 5,400,000   | 0    | 0        | 0        |          |
| 07992772 | 支店    | 0000 | 000 | H15 | 41       | 105  |    | H27.6.25 | 83,846    | 291,000     | 0    | 0        | 0        |          |
|          |       |      |     |     |          |      |    | 合計       | 1,991,499 | 124,480,000 | 0    | 0        | 0        |          |

# 「戻る」ボタンをクリックすると検索画面へ戻ります。 約定利息欄は、遅延損害金、棚上約定利息、違約金が合算されて表示されます。 約定元金欄は、棚上約定元金が合算されて表示されます。

### (8) 償還予定表照会

債権の償還予定表が表示されます。

### ア、対象債権の検索

| 償還予定表(融資番号検索画面)                                                                                       |            |
|----------------------------------------------------------------------------------------------------|------------|
| 融資番号を入力し、「検索」ボタンを押してください。<br>※H方式を照会する場合は、扱店に「9937」を入力してください。 ① 融資番号を入力しま 融資番号:                       | <b>す</b> 。 |
| 公庫支店     扱店コード     店舗     年度     方式資金     番号     枝番       支店     9937     000     H27     41     9595 |            |
| 検索 ② 「検索」ボタンをクリックします。                                                                                 |            |

### イ.償還予定表の表示

| <b>東客名</b><br>E所:<br>S店名:                                          | : 0760                                                          | 921:                                 | 38<br>県<br><sup>古舗</sup> 年     | 市                         | 融資                                 |                              |                       |                                                                                      |            |                                                                                                    | 照会日時: H                                                                                         | 128.3.7 20:45:30               |
|--------------------------------------------------------------------|-----------------------------------------------------------------|--------------------------------------|--------------------------------|---------------------------|------------------------------------|------------------------------|-----------------------|--------------------------------------------------------------------------------------|------------|----------------------------------------------------------------------------------------------------|-------------------------------------------------------------------------------------------------|--------------------------------|
| È所:<br>∑店名:<br>∑庫支∫                                                | 古名 扨                                                            | 店」                                   | 県<br><sup>古舗</sup> 年           | 市                         | 融資                                 | 자므                           |                       |                                                                                      |            |                                                                                                    |                                                                                                 |                                |
| 〉庫支)                                                               | 吉名 扱                                                            | 店り                                   | 店舗 年                           | - #*                      | 融資                                 | 주므                           |                       |                                                                                      |            |                                                                                                    |                                                                                                 |                                |
| 公庫支)                                                               | 吉名 扱                                                            | 店」                                   | 店舗 年                           | - 85                      | 10040-0                            |                              |                       |                                                                                      |            |                                                                                                    |                                                                                                 |                                |
|                                                                    |                                                                 |                                      |                                | - '長                      | 方式資金                               | ■ ·2<br>注 番号                 | · 枝看                  | _ 融資契約日<br>新                                                                         |            | 融資金                                                                                                    | 顏(円)                                                                                            | 資金使途名                          |
|                                                                    |                                                                 |                                      | F                              | 123                       | 47                                 | 1                            |                       | H23.727                                                                              |            |                                                                                                    | 50,000,00                                                                                       | 育成強化<br>10〔資金計画·<br>前向投資〕      |
| 1座(%)                                                              | 特利(9                                                            | () 指                                 | ·標率(%                          | ) 据                       | 置期限                                | 僧澋期                          | 限テ                    | 记利金払込日                                                                               | 僧澴方法       | 元初                                                                                                    | 制金又は元金均等                                                                                        | <u> </u>                       |
| 1.500                                                              | 8 0.00                                                          | 0                                    | 0.000                          |                           | H25.6                              | H35.                         | 6                     | 620                                                                                  | 22         |                                                                                                    |                                                                                                 | 2,500,000                      |
| - 毎表は/<br>表示され<br>弦込期日<br>控除利息                                     | いートリーン<br>いる内容は<br>目は未到来<br>乳棚につい                               | <sup>ROME</sup><br>報告書<br>の期日<br>ては次 | 室録され<br>類の登録<br>]と到来済<br>:の点に留 | - 報告<br>の都度<br>で入金<br>意して | ■類小処理<br>販変動します<br>診登録未了(<br>くだむ)。 | iar con る。<br>ので、常 <br>D期日がま | 202回<br>2最新()<br>表示され | 推正表示していまう<br>D内容を確認してく;<br>はます。                                                      | a.<br>Eala |                                                                                                    | ा<br>रू                                                                                         | 相直期间中的<br>利子助成率(%)<br>利子助成率(%) |
| 意会日以                                                               | 降の払込                                                            | 明日に                                  | ついては、                          | 最初                        | 「到来する期                             | 胆のみ、                         | 現在の                   | 貸付受入金がその                                                                             | まま継続する     | 前提で                                                                                                    |                                                                                                 | 1500                           |
| , <i>11.</i> i2                                                    | 期口                                                              |                                      |                                |                           | おま                                 | を払額                          |                       |                                                                                      | 北边街        | (四借付全)                                                                                                    |                                                                                                 |                                |
| "年月                                                                |                                                                 |                                      | 約定利                            | 息(P                       | 9)                                 |                              | 約定                    | 2元金(円)                                                                               | 残          | 高(円)                                                                                                    | 利于助成額(円)                                                                                        | 控除利息(円)                        |
| H27.                                                               | 12.20                                                           |                                      |                                |                           | (                                  |                              |                       | 2,500,0                                                                              | 00         | 37,500,000                                                                                                   | 300,821                                                                                         |                                |
| H28                                                                | 6.20                                                            |                                      |                                |                           | (                                  |                              |                       | 2,500,0                                                                              | 00         | 35,000,000                                                                                                   | 282,020                                                                                         |                                |
| H28.                                                               | 12.20                                                           |                                      |                                |                           | (                                  |                              |                       | 2,500,0                                                                              | 00         | 32,500,000                                                                                                   | 263,219                                                                                         |                                |
| H29                                                                | .6.20                                                           |                                      |                                |                           | (                                  |                              |                       | 2,500,0                                                                              | 00         | 30,000,000                                                                                                   | 243,082                                                                                         |                                |
| H29.                                                               | 12.20                                                           |                                      |                                |                           | (                                  |                              |                       | 2,500,0                                                                              | 00         | 27,500,000                                                                                                   | 225,616                                                                                         |                                |
| H30                                                                | 10.00                                                           |                                      |                                |                           | (                                  |                              |                       | 2,500,0                                                                              | 00         | 25,000,000                                                                                                   | 205,684                                                                                         |                                |
| 11000                                                              | 1220                                                            |                                      |                                |                           | (                                  |                              |                       | 2,500,0                                                                              | 00         | 22,500,000                                                                                                   | 188,013                                                                                         |                                |
| H30.                                                               | 6.00                                                            |                                      |                                |                           | (<br>                              |                              |                       | 2,500,0                                                                              |            | 17500.000                                                                                                    | 150,287                                                                                         |                                |
| H30.<br>H31                                                        | .620<br>12.20                                                   |                                      |                                |                           |                                    | 1                            |                       | 2,000,0                                                                              | ~~         | 15,000,000                                                                                                   | 191.600                                                                                         |                                |
| H30.<br>H31<br>H31.                                                | .620<br>.1220                                                   |                                      |                                |                           |                                    |                              |                       | 2.500.0                                                                              | 001        | 12/00/00                                                                                                    | La La La La La La La La La La La La La L                                                        |                                |
| H30.<br>H31<br>H31.<br>) H32<br>H32.                               | .620<br>1220<br>.620                                            |                                      |                                |                           | (                                  |                              |                       | 2,500,0                                                                              | 00         | 12,500,000                                                                                                   | 131,009                                                                                         |                                |
| H30.<br>H31<br>H31.<br>H32.<br>H32.<br>H32.                        | 620<br>1220<br>620<br>1220                                      |                                      |                                |                           | (                                  |                              |                       | 2,500,0<br>2,500,0<br>2,500,0                                                        |            | 12,500,000                                                                                                   | 112,808                                                                                         |                                |
| H30.<br>H31<br>H31.<br>H32.<br>H32.<br>H33.<br>H33.                | 620<br>1220<br>1220<br>1220<br>1220<br>1220                     |                                      |                                |                           | (                                  |                              |                       | 2,500,0<br>2,500,0<br>2,500,0<br>2,500,0                                             |            | 12,500,000<br>12,500,000<br>10,000,000<br>7,500,000                                                          | 112,808<br>93,493<br>75,205                                                                     |                                |
| H30.<br>H31<br>H31.<br>H32.<br>H32.<br>H33.<br>H33.<br>H33.        | 620<br>1220<br>620<br>1220<br>620<br>1220<br>.620               |                                      |                                |                           | (                                  |                              |                       | 2,500,0<br>2,500,0<br>2,500,0<br>2,500,0<br>2,500,0                                  |            | 12,500,000<br>10,000,000<br>7,500,000<br>5,000,000                                                           | 112,808<br>93,493<br>75,205<br>56,095                                                           |                                |
| H30<br>H31<br>H31<br>H32<br>H32<br>H32<br>H33<br>H33<br>H34<br>H34 | 620<br>1220<br>620<br>1220<br>620<br>1220<br>620<br>620<br>1220 |                                      |                                |                           |                                    |                              |                       | 2,500,0<br>2,500,0<br>2,500,0<br>2,500,0<br>2,500,0<br>2,500,0                       |            | 12,500,000<br>10,000,000<br>7,500,000<br>5,000,000<br>2,500,000                                              | 112,808<br>93,493<br>75,205<br>56,095<br>37,602                                                 |                                |
| H27.<br>H28<br>H28.<br>H29<br>H29.                                 | 1220<br>620<br>1220<br>620<br>1220<br>1220<br>1220              |                                      |                                |                           |                                    |                              |                       | 2,500,0<br>2,500,0<br>2,500,0<br>2,500,0<br>2,500,0<br>2,500,0<br>2,500,0<br>2,500,0 |            | 37,500,000<br>35,000,000<br>32,500,000<br>27,500,000<br>25,000,000<br>22,500,000<br>20,000,000<br>17,500,000 | 300,821<br>282,020<br>263,219<br>243,082<br>225,616<br>205,684<br>188,013<br>168,287<br>150,410 |                                |

・「戻る」ボタンをクリックすると検索画面へ戻ります。

・約定利息欄は、遅延損害金、棚上約定利息、違約金が合算されて表示されます。

・約定元金欄は、棚上約定元金が合算されて表示されます。

### (9) 元利金受入・充当報告書未了一覧

報告未了の「元利金受入・充当報告書」の一覧が表示されます。 払込期日、融資番号順に表示されますので、内容を確認します。

| <b>検索結果: 4</b> 3 件 | -    |      |     |     |               |      |    |           |             | 1-20#   | 特表示 ≪前へ 1 <u>23</u> |
|--------------------|------|------|-----|-----|---------------|------|----|-----------|-------------|---------|---------------------|
|                    | 公康   |      |     |     | <del>11</del> |      |    |           |             |         |                     |
| 顧客名称               | (美信) | 扱店   | 店舗  | 年度  | 資金            | 番号   | 枝番 | 払込期日      | 約定元金        | 約定利息    | 貸付金残高               |
| 08356450           | 東京   | 0000 | 000 | H15 | 41            | 110  |    | H27.10.20 | 12,000,000  | 313,500 | 66,000,000          |
| 08356450           | 東京   | 0000 | 000 | H15 | 41            | 111  |    | H27.10.20 | 1,400,000   | 34,100  | 6,200,00            |
| 09800720           | 輬    | 0000 | 000 | H22 | 41            | 134  |    | H27.10.20 | 269,000     | 7,626   | 33,894,00           |
| 09800720           | 東京   | 0000 | 000 | H22 | 41            | 135  |    | H27.10.20 | 1,800,000   | 6,750   | 54,000,00           |
| 09800720           | 東京   | 0000 | 000 | H23 | 41            | 198  |    | H27.10.20 | 560,000     | 120,120 | 110,880,00          |
| 09800720           | 東京   | 0000 | 000 | H23 | 41            | 199  |    | H27.10.20 | 454,000     | 0       | 89,892,00           |
| 09754940           | 東京   | 0000 | 000 | H22 | 41            | 62   |    | H27.10.20 | 325,000     | 31,484  | 24,375,00           |
| 08216770           | 東京   | 0000 | 000 | H23 | 41            | 70   |    | H27.10.25 | 3,804,000   | 218,250 | 102,706,00          |
| 08216770           | 東京   | 0000 | 000 | H23 | 41            | 71   |    | H27.10.25 | 3,697,000   | 249,452 | 99,781,000          |
| 08392890           | 東京   | 0000 | 000 | H15 | 41            | 42   |    | H27.10.25 | 1, 150, 000 | 17,793  | 32,850,00           |
| 08220890           | 東京   | 0000 | 000 | H12 | 41            | 5770 |    | H27.10.25 | 3, 125, 000 | 19.531  | 18,750,000          |

### 2. シミュレーション

### (1) メニューの選択

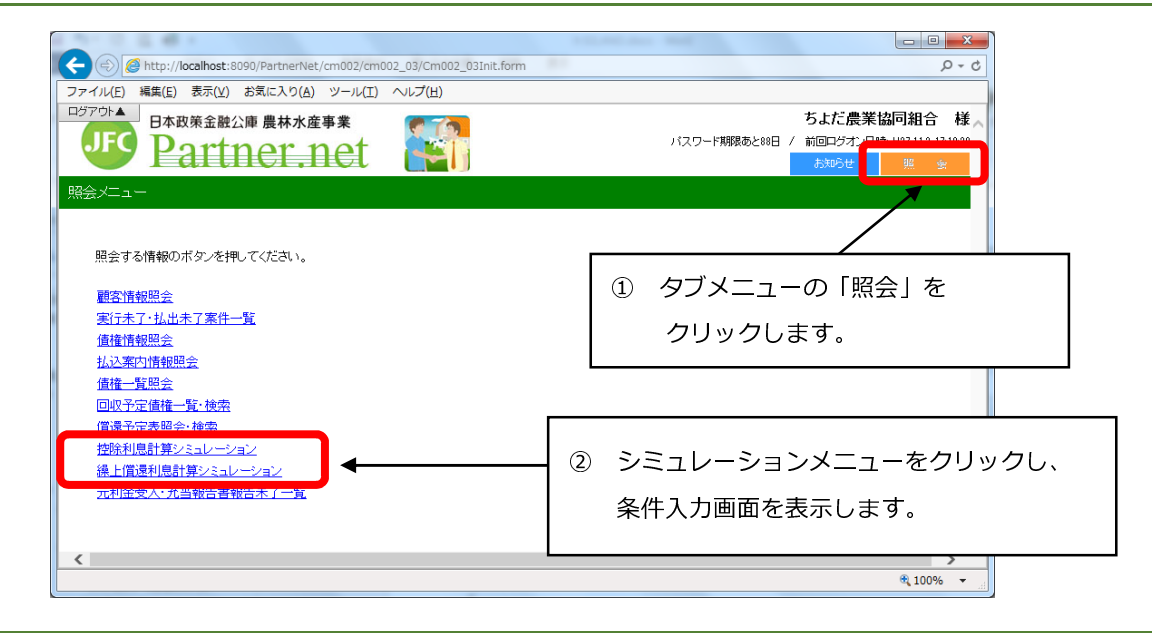

### (2) 控除利息計算シミュレーション

貸付受入金のある債権について、払出(又は元金充当)を行う場合の控除利息をシミュレーションできます。

### ア.シミュレーション条件の入力

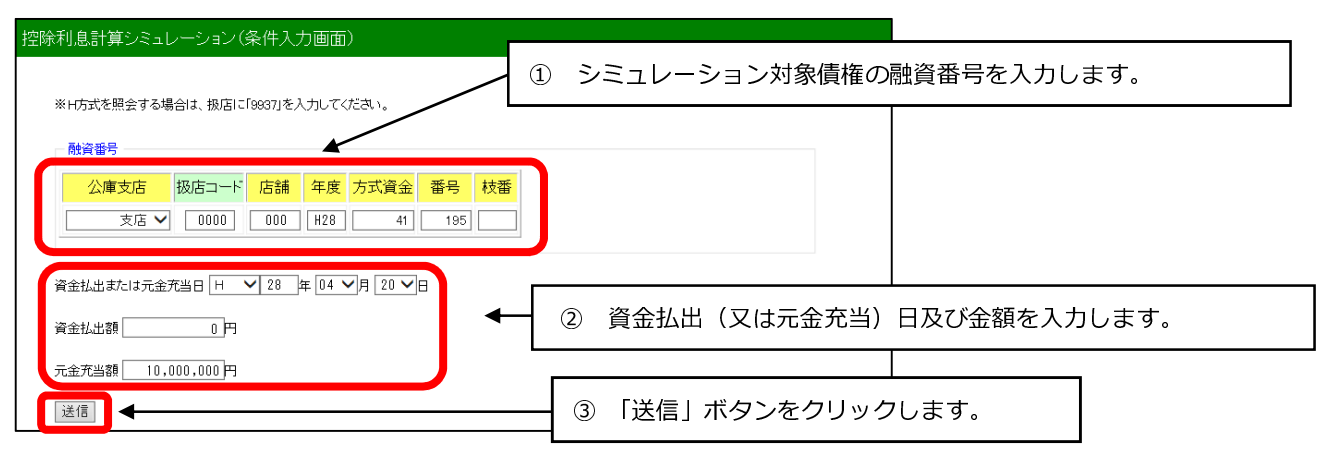

### イ・シミュレーション結果の表示

| 結果                          |  |
|-----------------------------|--|
| 融資番号 00-0000-000-H28-41-195 |  |
| 資金払出または元金充当日 平成 28年 4月 20日  |  |
| 資金払出額 0円                    |  |
| 元金充当額 10,000,000円           |  |
| 控除利息額 45,589円               |  |
| 戻る                          |  |

「戻る」ボタンをクリックすると、ア.の画面に戻ります。

### (3) 繰上償還利息計算シミュレーション

繰上償還を行う場合の繰上償還利息をシミュレーションできます。

### ア.シミュレーション条件の入力

| ※H方式を照会する場合は、扱店に「9937」を入力してください。                                                                         | ① シミュレーション対象債権の融資番号を入力します。                                     |
|----------------------------------------------------------------------------------------------------|----------------------------------------------------------------|
| 融資番号                                                                                                    |                                                                |
| 公庫支店     扱店コード     店舗     年度     方式資金       支店     ✓     0000     000     H28     4                      | 金     番号     枝番       41     222                               |
| 繰上償還日 H ✔ 28 年 6 ✔ 月 24<br>繰上償還額 700,000,000 円                                                           | <ul> <li>2 繰上償還日、繰上償還額、繰上償還</li> <li>第1回払込期日を入力します。</li> </ul> |
| 繰償後第一回払込期日 日 ✔ 28 年 8 ✔ 月 28                                                                             |                                                                |
| 「手数料計算 ● あり ○ なし 繰(御時利率 1.0<br>1.0                                                                       | 20]% 繰佴事由⊐−ド 11 ✔                                              |
| <ul> <li>◆元金均等償還の場合(期間固定)</li> <li>元金均等額 300,000,000 円 元金不均等額</li> </ul>                                 | 0円 調整コード ○ 初回 ○ 最終回 ● なし                                       |
| ◆一部免除ありの場合<br>免除対象額                                                                                      |                                                                |
| <ul> <li>◆元金均等償還の場合(期間固定)</li> <li>免除後</li> <li>免除後</li> <li>元金均等額</li> <li>円</li> <li>元金不均等額</li> </ul> | 円 調整コード ○ 初回 ○ 最終回 ○ なし                                        |
|                                                                                                    |                                                                |

 通常の繰上償還利息シミュレーションに必要な入力項日は、繰上償還日、繰上償還額、粿賃使用 回払込期日の3項目のみ。 ・繰上償還手数料を計算する場合は、※マークの項目を入力してください。 手数料計算 :手数料対象債権のシミュレーションを行う場合は「あり」にチェックを 入れてください。 それ以外の場合は「なし」にチェックを入れてください。 : 当該債権に適用される利率が不明の場合は、公庫支店にお問合せください。 **繰償**時利息 元金均等償還の場合(期間固定):一部免除が<u>ない</u>場合の、繰上償還後の償還条件をご記入 ください。 一部免除ありの場合 : : 繰上償還手数料を一部免除する場合は、免除額をご記入ください。 免除対象額 元金均等償還の場合(期間固定):一部免除がある場合に、繰上償還後の償還条件をご記入 ください。

### イ.シミュレーション結果の表示

| - 償還利息計算シミュレーショ      | ン(照会結果画面)                |
|----------------------|--------------------------|
|                      |                          |
| 結果                   |                          |
|                      |                          |
| 融資番号                 | 00-0000-000-H28-41-222-0 |
| 繰上償還日                | 平成28年 6月 24日             |
| 繰上償還額                | 700,000,000円             |
| 繰償後第一回払込期日<br>       | 平成28年 8月 28日             |
| <b>繰</b> 償時利率        | 1.000 %                  |
| 緑償事由コード              | 11                       |
| ◆元金均等償還の場合(期間固定)     |                          |
|                      | 300,000,000円             |
| <br>元金不均等額           |                          |
| <br>調整コード            |                          |
| ◆一部免除ありの場合           |                          |
| <br>免除対象額            | 0円                       |
| <br>◆元金均等償還の場合(期間固定) |                          |
| <br>免除後元金均等額         | 円                        |
| <br>免除後元金不均等額        |                          |
|                      | <br>なし                   |
|                      | 2.447.123円               |
|                      | 2,11,1201                |

該当債権の繰上償還利息及び繰上償還手数料が試算されます。

「戻る」ボタンをクリックすると、ア.の画面に戻ります。